# Instructions for downloading Microsoft Visual Studio for Windows

The Department of Mathematics and Computer Science subscribes to Microsoft Software through DreamSpark. As a student in CS 150, you can download software from this site. The software that we are using in CS 150 is Microsoft Visual Studio 2010 Ultimate.

#### You must be in Microsoft Windows for this to work. If you have a Mac, then use the Mac instructions.

You will have received an email from: Pacific University Department of Mathematics and Computer Science that looks like the one below. Click on the link below (Complete Your Registration).

\*\* This is an automated message - please do not reply as you will not receive a response. \*\* to your DreamSpark WebStore: Welcome shereer Pacific University - Department of Mathematics and Computer Science - DreamSpark Premium You'll be excited to know a user account was just created for you at your school's DreamSpark WebStore. With it, you can download and access a wide range of Microsoft developer tools, servers, and platforms for free! Get Started Now To complete the registration process, you need to follow just 1 step! Clicking the registration link below will send you to a page where you'll be asked to create a unique password for your account. Once that's complete, you're done! Complete Your Registration: http://e5.onthehub.com/d.ashx?s=lvfihl75iv&u=bee03d23-ee2e-e411-9403-b8ca3a5db7a1 If you are redirected to your institution's internal sign-in page, use your institution credentials. Technical Support If you have any technical difficulties while registering, downloading the software, or anything else, check

out the Help section of your WebStore and review the frequently asked questions. If you don't find what

This will take you to the Microsoft DreamSpark website in your browser. Complete the information using your own name and create your own password, then click Register.

|                                                            | Sign In   English   🕮                                                      |
|------------------------------------------------------------|----------------------------------------------------------------------------|
| for Academic Institutions                                  | Hame Your Account/Orders Help                                              |
|                                                            |                                                                            |
|                                                            |                                                                            |
|                                                            |                                                                            |
| DroamSna                                                   | $\sim$ Microsoft software for learning,                                    |
| Псанъра                                                    | <b>N</b> . teaching and research                                           |
|                                                            |                                                                            |
| Pacific University - Department of Ma                      | athematics and Computer Science - DreamSpark Premium                       |
| Product Search                                             | Q                                                                          |
| DreamSpark Premium                                         |                                                                            |
|                                                            |                                                                            |
|                                                            |                                                                            |
| <ol> <li>Your session expired and you have been</li> </ol> | n signed out automatically.                                                |
|                                                            |                                                                            |
|                                                            |                                                                            |
| Account Registration                                       |                                                                            |
| Account Registration                                       |                                                                            |
| First Name*                                                | Last Name*                                                                 |
| Shereen                                                    | Khoja                                                                      |
| Username*                                                  |                                                                            |
| shereen                                                    |                                                                            |
| Email Address*                                             |                                                                            |
| shereen                                                    |                                                                            |
| Yes, I'd like to receive email newslette                   | ers and student or educator promotional offers about development tools and |
| technologies from Microsoft.                               |                                                                            |
| Choose a Password*                                         |                                                                            |
| •••••                                                      |                                                                            |
| Password must be at least six characters long.             |                                                                            |
|                                                            |                                                                            |
| Must match the password above.                             |                                                                            |
|                                                            |                                                                            |
| Back Register                                              |                                                                            |
| L                                                          |                                                                            |
|                                                            |                                                                            |
|                                                            | Privacy Policy   Safe Shopping                                             |
| SECURED BY                                                 | Powered by                                                                 |
| RapidSSL.                                                  | Cathonfree Hub Kivuto                                                      |
|                                                            | Facebook   Twitter   Pinterest   Blog                                      |
|                                                            | v3.20.5056.409 (P2827958)                                                  |

This will take you to the main DreamSpark page.

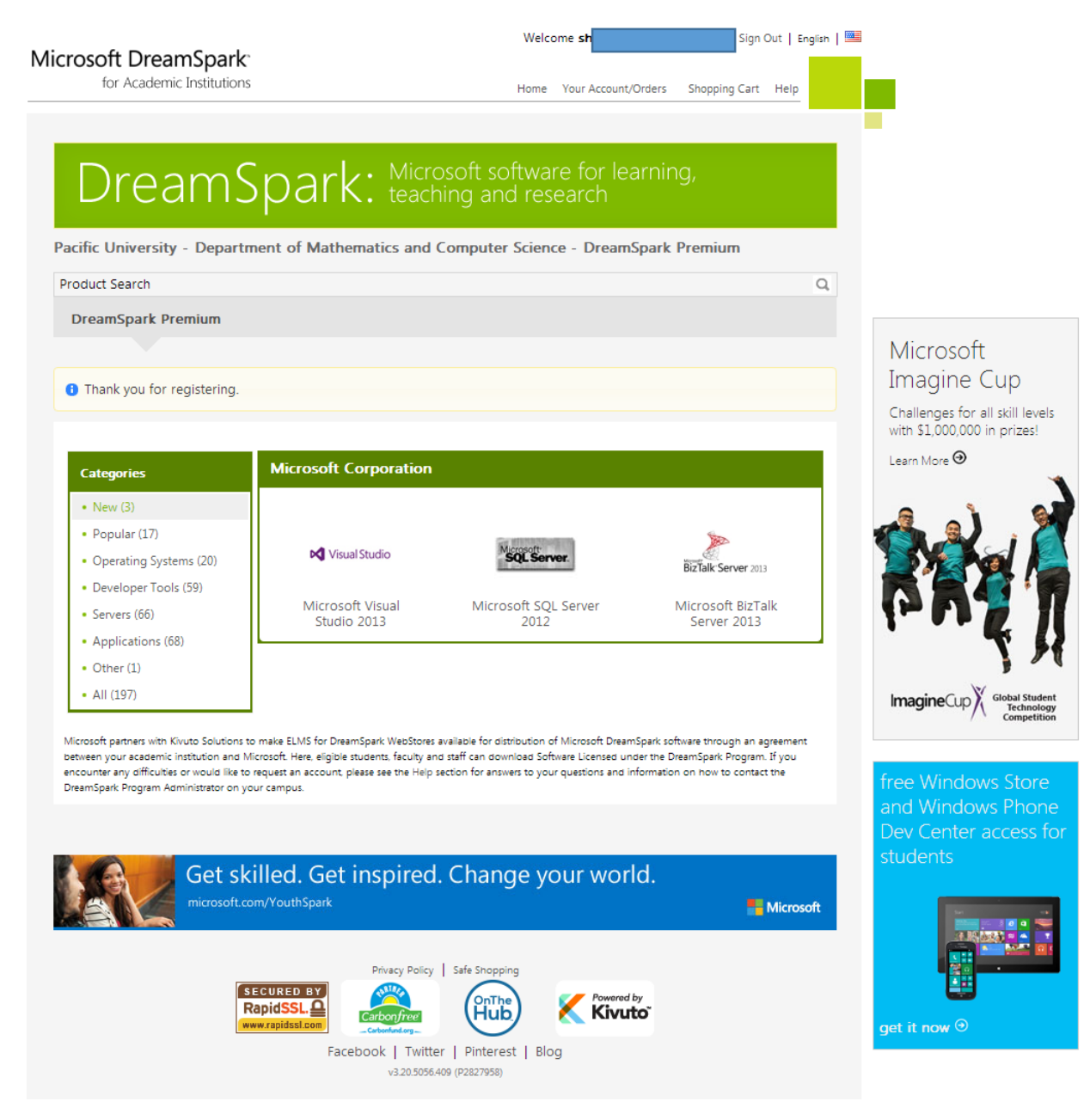

#### Search for visual studio 2010 ultimate.

|                                                | Welcome s                     | Sign Out   English   🚟 |                                                                |
|------------------------------------------------|-------------------------------|------------------------|----------------------------------------------------------------|
| for Academic Institutions                      | Home Your Account/Orders      | Shopping Cart Help     |                                                                |
|                                                |                               |                        | -                                                              |
| DreamSpark: Micr                               | rosoft software for learni    | ng,                    |                                                                |
|                                                |                               | Deserium               |                                                                |
| visual studio 2010 ultimate                    | Computer Science - Dreamspark | Q.                     |                                                                |
| DreamSpark Premium                             |                               |                        |                                                                |
|                                                |                               |                        | Microsoft                                                      |
| <ol> <li>Thank you for registering.</li> </ol> |                               |                        | Imagine Cup                                                    |
|                                                |                               |                        | Challenges for all skill levels<br>with \$1,000,000 in prizes! |
| Categories Microsoft Corporation               | n                             |                        | Learn More 🏵                                                   |
| • New (3)                                      |                               |                        |                                                                |
| Popular (17)                                   |                               | <i>6</i> .             |                                                                |

You will see a description of Visual Studio 2010 Ultimate as below. Click on Add To Cart.

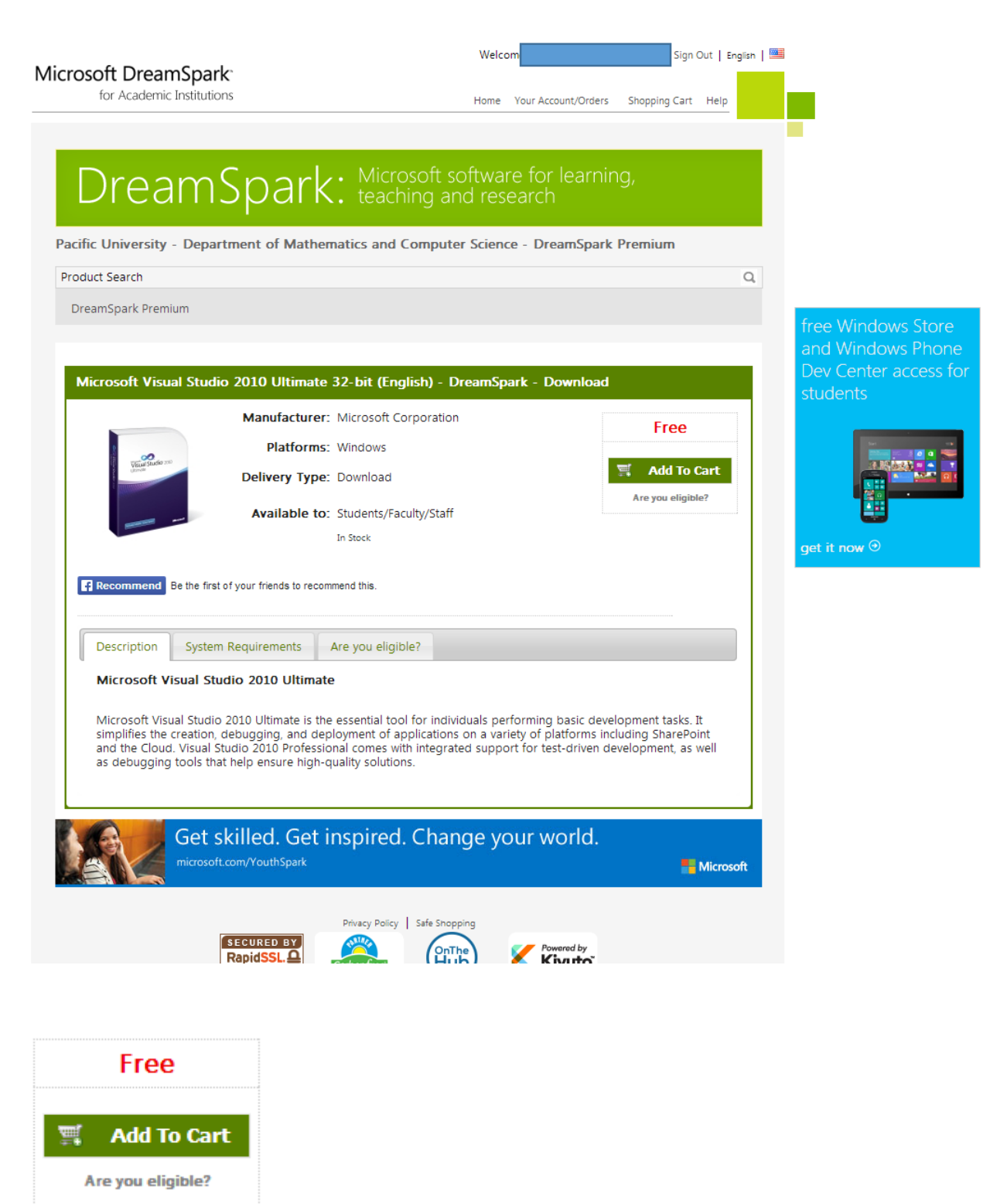

Check that the details of below, then click on Check Out.

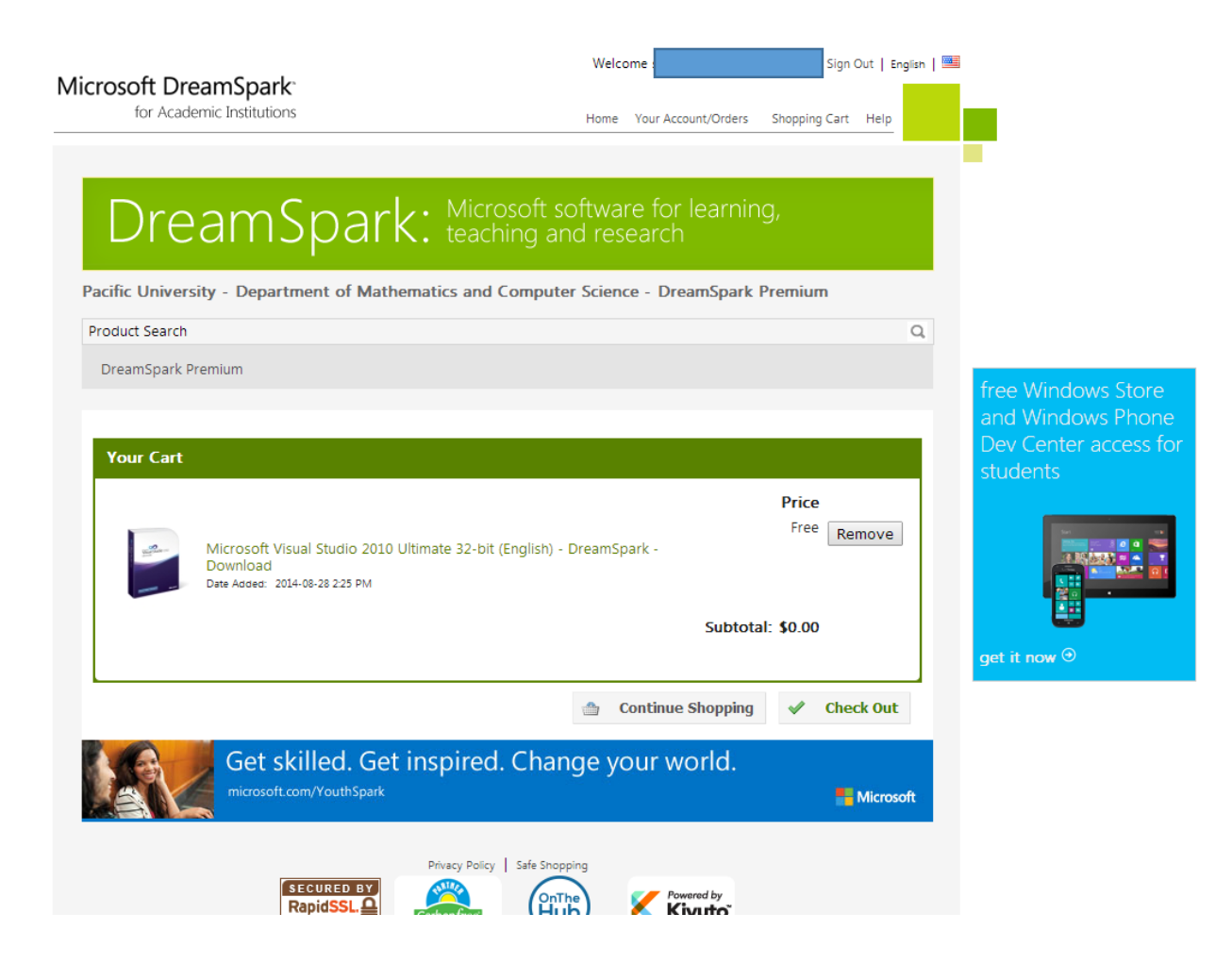

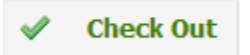

Accept the EULA by clicking on I Accept.

| <section-header>  In Academic Institutions   term Your Account,Orders Stopping Cat Help Cat Academic Institutions term Your Account,Orders Stopping Cat Help Cat Academic Institutions term Your Account,Orders Stopping Cat Help Cataget University - Department of Mathematics and Computer Science - DreamSpark Premium Product Search Premium TermsSpark Premium <b>Dessages</b> Order Receipt <b>Dessage Premium</b> Termsspark Premium Termsspark Premium Termsspark Divert Statement (English) - DreamSpark - Download Termsspark Divert Statement Premisspark Divert Statement Offering (Premsspark Divert Statement Premisspark Premisspark Divert Statement Premisspark Divert Statement Premisspark Divert Statement Premisspark Divert Statement Offering (Premsspark Divert Statement Premisspark Divert Statement Premisspark Di</section-header>                                                                                                    | Bot Academic Institutions   (and Academic Institutions (bit Academic Institutions) (bit Academic Institutions)                                                                                                    | resoft DreemSparks                                                                                                    | Welcome                                                                                                    |                                                         | Sign                                                  | Out   English   💻     |
|----------------------------------------------------------------------------------------------------|----------------------------------------------------------------------------------------------------|----------------------------------------------------------------------------------------------------|----------------------------------------------------------------------------------------------------|---------------------------------------------------------|-------------------------------------------------------|-----------------------|
| Constraints of the source of the source of   | Decemponent of Mathematics and Computer Science - DreamSpark Premium<br>roduct Search<br>DreamSpark Premium<br>Messages Order Receipt<br>reamSpark EULA<br>Microsoft Visual Studio 2010 Utimate 32-bit (English) - DreamSpark - Download<br>Microsoft Visual Studio 2010 Utimate 32-bit (English) - DreamSpark - Download<br>Microsoft Visual Studio 2010 Utimate 32-bit (English) - DreamSpark - Download<br>Microsoft Visual Studio 2010 Utimate 32-bit (English) - DreamSpark - Download<br>Microsoft Visual Studio 2010 Utimate 32-bit (English) - DreamSpark - Download<br>Microsoft Visual Studio 2010 Utimate 32-bit (English) - DreamSpark - Download<br>Microsoft Usual Studio 2010 Utimate 32-bit (English) - DreamSpark - Download<br>Microsoft Usual Studio 2010 Utimate 32-bit (English) - DreamSpark - Download<br>Microsoft Usual Studio 2010 Utimate 32-bit (English) - DreamSpark - Download<br>Microsoft Usual Studio 2010 Utimate 32-bit (English) - DreamSpark - Download<br>Microsoft DREAMSpark DIRECT<br>Suscerption AGREEMENT<br>La subscription agreement ("agreement") between Microsoft Corporation (or based on where you like, one of its<br>affiliate) and you for the Microsoft DreamSpark Direct Subscription you dreat the DreamSpark<br>Direct Subscription, which includes the media on which you received it if any.                                                                                                    | for Academic Institutions                                                                                                    | Home You                                                                                                    | ur Account/Orders                                       | Shopping Cart                                         | Help                  |
| DreamSpark Direct Subscription Subject by the software of this agreement the DreamSpark Direct Subscription are direct or which is a ubscription are direct or which is a ubscription are direct or which is a direct subscription subject to the terms of this agreement the terms for the software provided to you under the DreamSpark Direct Subscription are direct or which with the terms of this agreement the terms of this agreement the terms of this agreement the DreamSpark Direct Subscription are writer to the terms of this agreement the terms of this agreement the terms of this agreement the terms of this agreement the terms of this agreement the DreamSpark Direct Subscription are direct or which you received it. If any.                                                                                                    | DreamSpark Premium  Microsoft Corporation (or based on where you live, one of its agreement) to drue the media on where you live, one of its agreement ("agreement) between Microsoft Corporation (or based on where you live, one of its agrillates) and you for the Microsoft ToreamSpark Direct Subscription Subscription an accredited educational institution.  Microsoft DREAMSPARK DIRECT  Uses of the agreement ("agreement) between Microsoft Corporation (or based on where you live, one of its agrillates) and you for the Microsoft DreamSpark Direct Subscription Subscription are provided to you under the DreamSpark Direct Subscription an accredited educational institution.  Microsoft DREAMSPARK DIRECT  Subscription Agreement ("agreement) between Microsoft Corporation (or based on where you live, one of its affiliates) and you for the Microsoft DreamSpark Direct Subscription ("you", "you" or "student" means a person currently enrolled in and attending corporates that lead to academic credit or certification through an accredited educational institution.  Microsoft DREAMSPARK DIRECT Subscription Subject to the terms of this agreement, the DreamSpark Direct Subscription are correlated educational institution.  Microsoft DREAMSPARK DIRECT Subscription Subject to the terms of this agreement, the DreamSpark Direct Subscription for access software. Microsoft may change the software or other offering Subscription are traveled it. If any.                                                                                                    |                                                                                                    |                                                                                                    |                                                         |                                                       |                       |
| Paradific University - Department of Mathematics and Computer Science - DreamSpark Premium Product Search DreamSpark Premium  Messages Order Receipt  DeamSpark EULA  This message applies to:  Product Microsoft Visual Studio 2010 Ultimate 32-bit (English) - DreamSpark - Download  Microsoft Visual Studio 2010 Ultimate 32-bit (English) - DreamSpark - Download  Microsoft Visual Studio 2010 Ultimate 32-bit (English) - DreamSpark - Download  Microsoft Visual Studio 2010 Ultimate 32-bit (English) - DreamSpark - Download  Microsoft Visual Studio 2010 Ultimate 32-bit (English) - DreamSpark - Download  Microsoft Visual Studio 2010 Ultimate 32-bit (English) - DreamSpark - Download  Microsoft Visual Studio 2010 Ultimate 32-bit (English) - DreamSpark - Download  Microsoft Visual Studio 2010 Ultimate 32-bit (English) - DreamSpark - Download  Microsoft Visual Studio 2010 Ultimate 32-bit (English) - DreamSpark - Download  Microsoft Visual Studio 2010 Ultimate 32-bit (English) - DreamSpark - Download  Microsoft Visual Studio 2010 Ultimate 32-bit (English) - DreamSpark - Download  Microsoft DreamSpark Direct Subscription Agreement') between Microsoft Corporation (or based on where you live, one of its affiliates) and you for the Microsoft DreamSpark Direct Subscription'). Please read it, for purposes of this agreement, the term 'software' applies to the software provided to you under the DreamSpark Direct Subscription, which includes the media on which you received it, if any.  DeFinition Of YOU OR YOUR, "You", 'you" or 'student' means a person currently enrolled in and attending courses that lead to academic credit or certification through an accredited educational institution.  Definition of the Microsoft Direct Subscription Subject to the terms of this agreement, the DreamSpark Direct Subscription park Direct Subscription are other offerings that it makes available under the DreamSpark Direct Subscription are other offerings that it makes available under the DreamSpark Direct Subscription areceived it any time without prior n | acific University - Department of Mathematics and Computer Science - DreamSpark Premium  PreamSpark Premium  Messages Order Receipt  reamSpark EULA  This message applies to:  Product  Microsoft Visual Studio 2010 Ultimate 32-bit (English) - DreamSpark - Download  Microsoft Visual Studio 2010 Ultimate 32-bit (English) - DreamSpark - Download  Microsoft Visual Studio 2010 Ultimate 32-bit (English) - DreamSpark - Download  Microsoft Visual Studio 2010 Ultimate 32-bit (English) - DreamSpark - Download  Microsoft Visual Studio 2010 Ultimate 32-bit (English) - DreamSpark - Download  Microsoft Visual Studio 2010 Ultimate 32-bit (English) - DreamSpark - Download  Microsoft Visual Studio 2010 Ultimate 32-bit (English) - DreamSpark - Download  Microsoft Or preamSpark Direct Subscription Agreement, the DreamSpark Direct Subscription, which includes the media on which you received it, if any.  1. DEFINITION OF YOU OR YOUR, "You", "your" or "student" means a person currently enrolled in and attending courses that lead to academic credit or certification through an accredited educational institution.  2. TERMS FOR DREAMSPARK DIRECT SUBSCRIPTION.  3. DreamSpark Direct Subscription, Subject to the terms of this agreement, the DreamSpark Direct Subscription provides to syour or "student" means a person currently enrolled in and attending courses that lead to academic credit or certification through an accredited educational institution.  3. DreamSpark Direct Subscription, Subject to the terms of this agreement, the DreamSpark Direct Subscription provides the software provided to you.  4. Direction Direct Subscription at any time without prior notice to you.  4. Direction Direct Subscription access for the software provided to you.  5. DreamSpark Direct Subscription Subject to the terms of this agreement, the DreamSpark Direct Subscription provides the software provided to you.  5. DreamSpark Direct Subscription Subject to the terms of this agreement, the DreamSpark Direct Subscription provides the software provided to you.  5. | DreamSpark: Mic<br>teau                                                                                                    | rosoft software<br>hing and resea                                                                             | for learnin<br>rch                                      | ıg,                                                   |                       |
| Product Search  PreamSpark Premium    Messages Order Receipt                                                                                                    | roduct Search   DreamSpark Premium  Messages Order Receipt  reamSpark EULA  'ns message applies to:  Product  Microsoft Visual Studio 2010 Ultimate 32-bit (English) - DreamSpark - Download  Microsoft Visual Studio 2010 Ultimate 32-bit (English) - DreamSpark - Download  Microsoft Visual Studio 2010 Ultimate 32-bit (English) - DreamSpark - Download  Microsoft Visual Studio 2010 Ultimate 32-bit (English) - DreamSpark - Download  Microsoft Visual Studio 2010 Ultimate 32-bit (English) - DreamSpark - Download  Microsoft Visual Studio 2010 Ultimate 32-bit (English) - DreamSpark - Download  Microsoft Visual Studio 2010 Ultimate 32-bit (English) - DreamSpark - Download  Microsoft Visual Studio 2010 Ultimate 32-bit (English) - DreamSpark - Download  Microsoft Visual Studio 2010 Ultimate 32-bit (English) - DreamSpark - Download  Microsoft Visual Studio 2010 Ultimate 32-bit (English) - DreamSpark - Download  Microsoft Visual Studio 2010 Ultimate 32-bit (English) - DreamSpark - Download  Microsoft Visual Studio 2010 Ultimate 32-bit (English) - DreamSpark - Download  Microsoft Visual Studio 2010 Ultimate 32-bit (English) - DreamSpark - Download  Microsoft Visual Studio 2010 Ultimate 32-bit (English) - DreamSpark Direct Subscription), Please read t, for purposes of this agreement, the term 'software' applies to the software provided to you under the DreamSpark Direct Subscription, which includes the media on which you received it, if any.  Die Diffinition Of YOU OR YOUR, 'You', 'your', or 'student' means a person currently enrolled in and attending courses that lead to academic credit or certification through an accredited educational institution.  Microsoft Roe Anage And Direct Subscription, Subject to the terms of this agreement, the DreamSpark Direct Subscription provides a subscription to access Software. Microsoft may change the software or other offerings that it makes available under the DreamSpark Direct Subscription at any time without prior notice to you.  Microsoft Machine Anage And Direct Subscription at any time | Pacific University - Department of Mathematics an                                                                                                    | d Computer Science -                                                                                          | DreamSpark                                              | Premium                                               |                       |
| DreamSpark Premium         Messages       Order       Receipt         DreamSpark EULA         This message applies to:         Product         Microsoft Visual Studio 2010 Ultimate 32-bit (English) - DreamSpark - Download         Microsoft Visual Studio 2010 Ultimate 32-bit (English) - DreamSpark - Download         Microsoft DREAMSPARK DIRECT<br>SUBSCRIPTION AGREEMENT         Last updated:       June 2013         This is a subscription agreement ("agreement") between Microsoft Corporation (or based on where you live, one of its affiliates) and you for the Microsoft DreamSpark Direct student offering ("DreamSpark Direct Subscription"). Please read it for purposes of this agreement, the term "software" applies to the software provided to you under the DreamSpark Direct Subscription, which includes the media on which you received it, if any.         .0 DEFINITION OF YOU OR YOUR. "You", "your" or "student" means a person currently enrolled in and attending courses that lead to academic credit or certification through an accredited educational institution.         .0 TERMS FOR DREAMSPARK DIRECT SUBSCRIPTION.         a. DreamSpark Direct Subscription, Subject to the terms of this agreement, the DreamSpark Direct Subscription provides a subscription to access software. Microsoft may change the software or other offerings that it makes available under the DreamSpark Direct Subscription at any time without prior notice to you.                                                                                                    | DreamSpark Premium           Messages         Order         Receipt   reamSpark EULA This message applies to:           Product         Message 32-bit (English) - DreamSpark - Download   Microsoft Visual Studio 2010 Ultimate 32-bit (English) - DreamSpark - Download           Microsoft Visual Studio 2010 Ultimate 32-bit (English) - DreamSpark - Download   Microsoft DREAMSPARK DIRECT SUBSCRIPTION AGREEMENT Last updated: June 2013 This is a subscription agreement ("agreement") between Microsoft Corporation (or based on where you live, one of its affiliates) and you for the Microsoft DreamSpark Direct Subscription, Pilease read t, For purposes of this agreement, the term "software" applies to the software provided to you under the DreamSpark Direct Subscription, which includes the media on which you received it, if any.           1. DEFINITION OF YOU OR YOUR, "You", "you" or "student" means a person currently enrolled in and attending curses that lead to academic credit or certification through an accredited educational institution.            2. IERMS FOR DREAMSPARK DIRECT SUBSCRIPTION <ul> <li>Busers piles a Subscription Daccess Software. Microsoft may change the software or other offerings that it makes available under the DreamSpark Direct Subscription at any time without prior notice to you.</li></ul>                                                                                                    | Product Search                                                                                                    |                                                                                                    |                                                         |                                                       | Q,                    |
| Message       Order       Receipt         DeamSpark EULA         This message applies to:         Product         Microsoft Visual Studio 2010 Ultimate 32-bit (English) - DreamSpark - Download         Microsoft Visual Studio 2010 Ultimate 32-bit (English) - DreamSpark - Download         Microsoft DREAMSPARK DIRECT<br>SUBSCRIPTION AGREEMENT         Last updated: June 2013         This is a subscription agreement ("agreement") between Microsoft Corporation (or based on where you live, one of its affiliates) and you for the Microsoft DreamSpark Direct Subscription"). Please read it for purposes of this agreement, the term "software" applies to the software provided to you under the DreamSpark Direct Subscription, which includes the media on which you received it, if any.         1. DEFINITION OF YOU OR YOUR, "You", or 'student' means a person currently enrolled in and attending courses that lead to academic credit or certification through an accredited educational institution.         2. TERMS FOR DREAMSPARK DIRECT SUBSCRIPTION.         1. DEFINITION OF YOU OR YOUR, "You", or 'student' means a person currently enrolled in and attending courses that lead to academic credit or certification through an accredited educational institution.         2. TERMS FOR DREAMSPARK DIRECT SUBSCRIPTION.         1. DreamSpark Direct Subscription, Subject to the terms of this agreement, the DreamSpark Direct Subscription to access software. Microsoft may change the software or other offering that It makes available under the DreamSpark Direct Subscription to access software. Microsoft may change the software orother offering that It makes available under t                                                                                                    | Message       Order       Receipt    reamSpark EULA i's message applies to:          Product         Microsoft Visual Studio 2010 Ultimate 32-bit (English) - DreamSpark - Download           Microsoft Visual Studio 2010 Ultimate 32-bit (English) - DreamSpark - Download      Microsoft Visual Studio 2010 Ultimate 32-bit (English) - DreamSpark - Download          Microsoft DREAMSPARK DIRECT           Subscription Agreement ('agreement') between Microsoft Corporation (or based on where you live, one of its affilaes) and you for the Microsoft DreamSpark Direct student offering ('DreamSpark Direct Subscription'). Please read to for purposes of this agreement, the term 'software' applies to the software provided to you under the DreamSpark Direct Subscription, which includes the media on which you received it, if any.         . DEFINITION OF YOU OR YOUR. 'You', 'your' or 'student' means a person currently enrolled in and attending courses that lead to academic credit or certification through an accredited educational institution.         . DEFINITION OF YOU OR YOUR. 'You', 'your' or 'student' means a person currently enrolled in and attending courses that lead to academic credit or certification through an accredited educational institution.         . DEFINITION OF YOU OR Subscription. Subject to the terms of this agreement, the DreamSpark Direct Subscription provides a subscription to access of the accelted educational institution.         . DreamSpark Direct Subscription to access of the accelted educational institution.           . DreamSpark Direct Subsc                                                                                                    | DreamSpark Premium                                                                                                    |                                                                                                    |                                                         |                                                       |                       |
| Messages       Order       Receipt                                                                                                    | Messages       Order       Receipt    reamSpark EULA this message applies to:          Product         Microsoft Visual Studio 2010 Ultimate 32-bit (English) - DreamSpark - Download           Microsoft DREAMSPARK DIRECT           Subscription Agreement ("agreement") between Microsoft Corporation (or based on where you live, one of its affiliates) and you for the Microsoft DreamSpark Direct Student offering ("DreamSpark Direct Subscription"). Please read it, for purposes of this agreement, the term "software" applies to the software provided to you under the DreamSpark Direct Subscription, which includes the media on which you received it, if any.         1. DEFINITION OF YOU OR YOUR, "You", "your" or "student" means a person currently enrolled in and attending courses that lead to academic credit or certification through an accredited educational institution.         2. TERMS FOR DREAMSPARK DIRECT SUBSCRIPTION.         3. DreamSpark Direct Subscription, Subject to the terms of this agreement, the DreamSpark Direct Subscription park Direct Subscription at any time without prior notice to you.                                                                                                    |                                                                                                    |                                                                                                    |                                                         |                                                       |                       |
| This message applies to:  Product  Microsoft Visual Studio 2010 Ultimate 32-bit (English) - DreamSpark - Download  Microsoft Visual Studio 2010 Ultimate 32-bit (English) - DreamSpark - Download  Microsoft DREAMSPARK DIRECT SUBSCRIPTION AGREEMENT Last updated: June 2013  This is a subscription agreement ("agreement") between Microsoft Corporation (or based on where you live, one of its affiliates) and you for the Microsoft DreamSpark Direct student offering ("DreamSpark Direct Subscription"). Please read it, For purposes of this agreement, the term "software" applies to the software provided to you under the DreamSpark Direct Subscription, which includes the media on which you received it, if any.  1. DEFINITION OF YOU OR YOUR, "Your," your" or "student" means a person currently enrolled in and attending courses that lead to academic credit or certification through an accredited educational institution.  2. TERMS FOR DREAMSPARK DIRECT SUBSCRIPTION.  3. DreamSpark Direct Subscription. Subject to the terms of this agreement, the DreamSpark Direct Subscription provides a subscription to access software. Microsoft may change the software or other offerings that it makes available under the DreamSpark Direct Subscription at any time without prior notice to you.                                                                                                    | reamSpark EULA  risis message applies to:  Product  Microsoft Visual Studio 2010 Ultimate 32-bit (English) - DreamSpark - Download  MiCROSOFT DREAMSPARK DIRECT SUBSCRIPTION AGREEMENT Last updated: June 2013  This is a subscription agreement ("agreement") between Microsoft Corporation (or based on where you live, one of its affiliates) and you for the Microsoft DreamSpark Direct Student offering ("DreamSpark Direct Subscription"). Please read it, For purposes of this agreement, the term "software" applies to the software provided to you under the DreamSpark Direct Subscription, which includes the media on which you received it, if any.  1. DEFINITION OF YOU OR YOUR, "You", "you" or "student" means a person currently enrolled in and attending courses that lead to academic credit or certification through an accredited educational institution.  2. TERMS FOR DREAMSPARK DIRECT SUBSCRIPTION.  3. DreamSpark Direct Subscription. Subject to the terms of this agreement the DreamSpark Direct Subscription provides a subscription to access software. Microsoft may change the software or other offerings that it makes available under the DreamSpark Direct Subscription at any time without prior notice to you.                                                                                                    | senesseM                                                                                                    | Order Pacein                                                                                                  | .+                                                      |                                                       |                       |
| DreamSpark EULA         This message applies to:         Product         Microsoft Visual Studio 2010 Ultimate 32-bit (English) - DreamSpark - Download         Microsoft Visual Studio 2010 Ultimate 32-bit (English) - DreamSpark - Download         Microsoft DREAMSPARK DIRECT<br>SUBSCRIPTION AGREEMENT         Last updated: June 2013         This is a subscription agreement ("agreement") between Microsoft Corporation (or based on where you live, one of its affiliates) and you for the Microsoft DreamSpark Direct student offering ("DreamSpark Direct Subscription"). Please read it. For purposes of this agreement, the term "software" applies to the software provided to you under the DreamSpark Direct Subscription, which includes the media on which you received it, if any.         1. DEFINITION OF YOU OR YOUR, "You", "your" or "student" means a person currently enrolled in and attending courses that lead to academic credit or certification through an accredited educational institution.         2. TERMS FOR DREAMSPARK DIRECT SUBSCRIPTION.         a. DreamSpark Direct Subscription. Subject to the terms of this agreement, the DreamSpark Direct Subscription provides a subscription to access software. Microsoft may change the software or other offerings that it makes available under the DreamSpark Direct Subscription at any time without prior notice to you.                                                                                                    | reamSpark EULA This message applies to: Product Microsoft Visual Studio 2010 Ultimate 32-bit (English) - DreamSpark - Download MiCROSOFT DREAMSPARK DIRECT SUBSCRIPTION AGREEMENT Last updated: June 2013 This is a subscription agreement ("agreement") between Microsoft Corporation (or based on where you live, one of its affiliates) and you for the Microsoft DreamSpark Direct student offering ("DreamSpark Direct Subscription"). Please read it. For purposes of this agreement, the term "software" applies to the software provided to you under the DreamSpark Direct Subscription, which includes the media on which you received it, if any.  1. DEFINITION OF YOU OR YOUR. "You", "your" or "student" means a person currently enrolled in and attending courses that lead to academic credit or certification through an accredited educational institution.  2. TERMS FOR DREAMSPARK DIRECT SUBSCRIPTION.  3. DreamSpark Direct Subscription. Subject to the terms of this agreement, the DreamSpark Direct Subscription provides a subscription to access software. Microsoft may change the software or other offerings that it makes available under the DreamSpark Direct Subscription at any time without prior notice to you.                                                                                                    | messages                                                                                                    | Order Receip                                                                                                  | ν <b>ι</b>                                              |                                                       |                       |
| Product         Microsoft Visual Studio 2010 Ultimate 32-bit (English) - DreamSpark - Download         MICROSOFT DREAMSPARK DIRECT<br>SUBSCRIPTION AGREEMENT         Last updated: June 2013         This is a subscription agreement ("agreement") between Microsoft Corporation (or based on where you live, one of its<br>affiliates) and you for the Microsoft DreamSpark Direct student offering ("DreamSpark Direct Subscription"). Please read<br>it. For purposes of this agreement, the term "software" applies to the software provided to you under the DreamSpark<br>Direct Subscription, which includes the media on which you received it, if any.         1. DEFINITION OF YOU OR YOUR. "You", "your" or "student" means a person currently enrolled in and attending<br>courses that lead to academic credit or certification through an accredited educational institution.         2. TERMS FOR DREAMSPARK DIRECT SUBSCRIPTION.         a. DreamSpark Direct Subscription. Subject to the terms of this agreement, the DreamSpark Direct<br>Subscription provides a subscription to access software. Microsoft may change the software or other offerings<br>that it makes available under the DreamSpark Direct Subscription at any time without prior notice to you.                                                                                                    | Product         Microsoft Visual Studio 2010 Ultimate 32-bit (English) - DreamSpark - Download         MICROSOFT DREAMSPARK DIRECT<br>SUBSCRIPTION AGREEMENT         Last updated: June 2013         This is a subscription agreement ("agreement") between Microsoft Corporation (or based on where you live, one of its affiliates) and you for the Microsoft DreamSpark Direct student offering ("DreamSpark Direct Subscription"). Please read it. For purposes of this agreement, the term "software" applies to the software provided to you under the DreamSpark Direct Subscription, which includes the media on which you received it, if any.         1. DEFINITION OF YOU OR YOUR. "You", "your" or "student" means a person currently enrolled in and attending courses that lead to academic credit or certification through an accredited educational institution.         2. TERMS FOR DREAMSPARK DIRECT SUBSCRIPTION.       a. DreamSpark Direct Subscription, Subject to the terms of this agreement, the DreamSpark Direct Subscription provides a subscription to access software. Microsoft may change the software or other offerings that it makes available under the DreamSpark Direct Subscription at any time without prior notice to you.                                                                                                    | This message applies to:                                                                                                    |                                                                                                    |                                                         |                                                       |                       |
| Microsoft Visual Studio 2010 Ultimate 32-bit (English) - DreamSpark - Download<br>MICROSOFT DREAMSPARK DIRECT SUBSCRIPTION AGREEMENT Last updated: June 2013<br>This is a subscription agreement ("agreement") between Microsoft Corporation (or based on where you live, one of its affiliates) and you for the Microsoft DreamSpark Direct student offering ("DreamSpark Direct Subscription"). Please read it. For purposes of this agreement, the term "software" applies to the software provided to you under the DreamSpark Direct Subscription, which includes the media on which you received it, if any.<br>1. DEFINITION OF YOU OR YOUR. "You", "your" or "student" means a person currently enrolled in and attending courses that lead to academic credit or certification through an accredited educational institution.<br>2. TERMS FOR DREAMSPARK DIRECT SUBSCRIPTION.<br>a. DreamSpark Direct Subscription. Subject to the terms of this agreement, the DreamSpark Direct Subscription provides a subscription to access software. Microsoft may change the software or other offerings that it makes available under the DreamSpark Direct Subscription at any time without prior notice to you.<br>*                                                                                                    | Microsoft Visual Studio 2010 Ultimate 32-bit (English) - DreamSpark - Download<br>MICROSOFT DREAMSPARK DIRECT SUBSCRIPTION AGREEMENT Last updated: June 2013 This is a subscription agreement ("agreement") between Microsoft Corporation (or based on where you live, one of its affiliates) and you for the Microsoft DreamSpark Direct student offering ("DreamSpark Direct Subscription"). Please read it. For purposes of this agreement, the term "software" applies to the software provided to you under the DreamSpark Direct Subscription, which includes the media on which you received it, if any.<br>1. DEFINITION OF YOU OR YOUR, "You", "your" or "student" means a person currently enrolled in and attending courses that lead to academic credit or certification through an accredited educational institution.<br>2. TERMS FOR DREAMSPARK DIRECT SUBSCRIPTION.<br>a. DreamSpark Direct Subscription. Subject to the terms of this agreement, the DreamSpark Direct Subscription provides a subscription to access software. Microsoft may change the software or other offerings that it makes available under the DreamSpark Direct Subscription at any time without prior notice to you.<br>I Decline I Lacrent                                                                                                    | Product                                                                                                    |                                                                                                    |                                                         |                                                       |                       |
| MICROSOFT DREAMSPARK DIRECT<br>SUBSCRIPTION AGREEMENT         Last updated: June 2013         This is a subscription agreement ("agreement") between Microsoft Corporation (or based on where you live, one of its affiliates) and you for the Microsoft DreamSpark Direct student offering ("DreamSpark Direct Subscription"). Please read it. For purposes of this agreement, the term "software" applies to the software provided to you under the DreamSpark Direct Subscription, which includes the media on which you received it, if any.         1. DEFINITION OF YOU OR YOUR. "You", "your" or "student" means a person currently enrolled in and attending courses that lead to academic credit or certification through an accredited educational institution.         2. TERMS FOR DREAMSPARK DIRECT SUBSCRIPTION.         a. DreamSpark Direct Subscription. Subject to the terms of this agreement, the DreamSpark Direct Subscription provides a subscription to access software. Microsoft may change the software or other offerings that it makes available under the DreamSpark Direct Subscription at any time without prior notice to you.                                                                                                    | MICROSOFT DREAMSPARK DIRECT<br>SUBSCRIPTION AGREEMENT<br>Last updated: June 2013<br>This is a subscription agreement ("agreement") between Microsoft Corporation (or based on where you live, one of its<br>affiliates) and you for the Microsoft DreamSpark Direct student offering ("DreamSpark Direct Subscription"). Please read<br>it. For purposes of this agreement, the term "software" applies to the software provided to you under the DreamSpark<br>Direct Subscription, which includes the media on which you received it, if any.<br>1. DEFINITION OF YOU OR YOUR. "You", "your" or "student" means a person currently enrolled in and attending<br>courses that lead to academic credit or certification through an accredited educational institution.<br>2. TERMS FOR DREAMSPARK DIRECT SUBSCRIPTION.<br>a. DreamSpark Direct Subscription. Subject to the terms of this agreement, the DreamSpark Direct<br>Subscription provides a subscription to access software. Microsoft may change the software or other offerings<br>that it makes available under the DreamSpark Direct Subscription at any time without prior notice to you.                                                                                                    | Microsoft Visual Studio 2010 Ultimate 32-bit (English) - Dre                                                                                                    | amSpark - Download                                                                                            |                                                         |                                                       |                       |
| Last updated: June 2013 This is a subscription agreement ("agreement") between Microsoft Corporation (or based on where you live, one of its affiliates) and you for the Microsoft DreamSpark Direct student offering ("DreamSpark Direct Subscription"). Please read it. For purposes of this agreement, the term "software" applies to the software provided to you under the DreamSpark Direct Subscription, which includes the media on which you received it, if any.  1. DEFINITION OF YOU OR YOUR. "You", "your" or "student" means a person currently enrolled in and attending courses that lead to academic credit or certification through an accredited educational institution.  2. TERMS FOR DREAMSPARK DIRECT SUBSCRIPTION.  a. DreamSpark Direct Subscription. Subject to the terms of this agreement, the DreamSpark Direct Subscription provides a subscription to access software. Microsoft may change the software or other offerings that it makes available under the DreamSpark Direct Subscription at any time without prior notice to you.                                                                                                    | Last updated: June 2013 This is a subscription agreement ("agreement") between Microsoft Corporation (or based on where you live, one of its affiliates) and you for the Microsoft DreamSpark Direct student offering ("DreamSpark Direct Subscription"). Please read it. For purposes of this agreement, the term "software" applies to the software provided to you under the DreamSpark Direct Subscription, which includes the media on which you received it, if any.  1. DEFINITION OF YOU OR YOUR. "You", "your" or "student" means a person currently enrolled in and attending courses that lead to academic credit or certification through an accredited educational institution.  2. TERMS FOR DREAMSPARK DIRECT SUBSCRIPTION.  a. DreamSpark Direct Subscription. Subject to the terms of this agreement, the DreamSpark Direct Subscription provides a subscription to access software. Microsoft may change the software or other offerings that it makes available under the DreamSpark Direct Subscription at any time without prior notice to you.  Technology and the direct subscription at any time without prior notice to you.  Technology and the direct subscription at any time without prior notice to you.  Technology and the direct subscription at any time without prior notice to you.                                                                                                    | MICROSOFT DREAMSPARK DIRECT<br>SUBSCRIPTION AGREEMENT                                                                                                    |                                                                                                    |                                                         |                                                       | <u>^</u>              |
| <ul> <li>This is a subscription agreement ("agreement") between Microsoft Corporation (or based on where you live, one of its affiliates) and you for the Microsoft DreamSpark Direct student offering ("DreamSpark Direct Subscription"). Please read it. For purposes of this agreement, the term "software" applies to the software provided to you under the DreamSpark Direct Subscription, which includes the media on which you received it, if any.</li> <li><b>DEFINITION OF YOU OR YOUR</b>. "You", "your" or "student" means a person currently enrolled in and attending courses that lead to academic credit or certification through an accredited educational institution.</li> <li><b>TERMS FOR DREAMSPARK DIRECT SUBSCRIPTION</b>.         <ul> <li><b>a. DreamSpark Direct Subscription</b>. Subject to the terms of this agreement, the DreamSpark Direct Subscription to access software. Microsoft may change the software or other offerings that it makes available under the DreamSpark Direct Subscription at any time without prior notice to you.</li> </ul></li></ul>                                                                                                    | This is a subscription agreement ("agreement") between Microsoft Corporation (or based on where you live, one of its affiliates) and you for the Microsoft DreamSpark Direct student offering ("DreamSpark Direct Subscription"). Please read it. For purposes of this agreement, the term "software" applies to the software provided to you under the DreamSpark Direct Subscription, which includes the media on which you received it, if any.  1. DEFINITION OF YOU OR YOUR. "You", "your" or "student" means a person currently enrolled in and attending courses that lead to academic credit or certification through an accredited educational institution.  2. TERMS FOR DREAMSPARK DIRECT SUBSCRIPTION.  a. DreamSpark Direct Subscription. Subject to the terms of this agreement, the DreamSpark Direct Subscription provides a subscription to access software. Microsoft may change the software or other offerings that it makes available under the DreamSpark Direct Subscription at any time without prior notice to you.                                                                                                    | Last updated: June 2013                                                                                                    |                                                                                                    |                                                         |                                                       |                       |
| <ul> <li>DEFINITION OF YOU OR YOUR. "You", "your" or "student" means a person currently enrolled in and attending courses that lead to academic credit or certification through an accredited educational institution.</li> <li>TERMS FOR DREAMSPARK DIRECT SUBSCRIPTION.         <ul> <li>DreamSpark Direct Subscription. Subject to the terms of this agreement, the DreamSpark Direct Subscription provides a subscription to access software. Microsoft may change the software or other offerings that it makes available under the DreamSpark Direct Subscription at any time without prior notice to you.</li> </ul> </li> </ul>                                                                                                    | <ul> <li>DEFINITION OF YOU OR YOUR. "You", "your" or "student" means a person currently enrolled in and attending courses that lead to academic credit or certification through an accredited educational institution.</li> <li>TERMS FOR DREAMSPARK DIRECT SUBSCRIPTION.         <ul> <li>DreamSpark Direct Subscription. Subject to the terms of this agreement, the DreamSpark Direct Subscription provides a subscription to access software. Microsoft may change the software or other offerings that it makes available under the DreamSpark Direct Subscription at any time without prior notice to you.</li> </ul> </li> </ul>                                                                                                    | This is a subscription agreement ("agreement") between N<br>affiliates) and you for the Microsoft DreamSpark Direct stu<br>it. For purposes of this agreement, the term "software" ap<br>Direct Subscription, which includes the media on which you | licrosoft Corporation (or l<br>dent offering ("DreamSpa<br>blies to the software prov<br>received it, if any. | based on where<br>ark Direct Subscr<br>ided to you unde | you live, one o<br>iption"). Please<br>er the DreamSp | f its<br>read<br>bark |
| <ul> <li>2. TERMS FOR DREAMSPARK DIRECT SUBSCRIPTION.</li> <li>a. DreamSpark Direct Subscription. Subject to the terms of this agreement, the DreamSpark Direct Subscription provides a subscription to access software. Microsoft may change the software or other offerings that it makes available under the DreamSpark Direct Subscription at any time without prior notice to you.</li> </ul>                                                                                                    | <ul> <li>2. TERMS FOR DREAMSPARK DIRECT SUBSCRIPTION.         <ul> <li>a. DreamSpark Direct Subscription. Subject to the terms of this agreement, the DreamSpark Direct Subscription provides a subscription to access software. Microsoft may change the software or other offerings that it makes available under the DreamSpark Direct Subscription at any time without prior notice to you.</li> </ul> </li> <li>IDecline I Accent</li> </ul>                                                                                                    | <ol> <li>DEFINITION OF YOU OR YOUR. "You", "your" or<br/>courses that lead to academic credit or certification through</li> </ol>                                                                                                    | student" means a person<br>h an accredited education                                                          | currently enrolle                                       | ed in and atten                                       | ding                  |
| <ul> <li><b>a.</b> DreamSpark Direct Subscription. Subject to the terms of this agreement, the DreamSpark Direct Subscription provides a subscription to access software. Microsoft may change the software or other offerings that it makes available under the DreamSpark Direct Subscription at any time without prior notice to you.</li> </ul>                                                                                                    | <ul> <li><b>a.</b> DreamSpark Direct Subscription. Subject to the terms of this agreement, the DreamSpark Direct Subscription provides a subscription to access software. Microsoft may change the software or other offerings that it makes available under the DreamSpark Direct Subscription at any time without prior notice to you.</li> </ul>                                                                                                    | 2. TERMS FOR DREAMSPARK DIRECT SUBSCRIPT                                                                                                    | ON.                                                                                                    |                                                         |                                                       |                       |
|                                                                                                    |                                                                                                    | <ul> <li>a. DreamSpark Direct Subscription. Subject<br/>Subscription provides a subscription to access soft<br/>that it makes available under the DreamSpark Direct</li> </ul>                                                                      | to the terms of this agree<br>vare. Microsoft may chan<br>t Subscription at any time                          | ement, the Drean<br>ge the software<br>without prior no | nSpark Direct<br>or other offerir<br>tice to you.     | ngs 🗸                 |
|                                                                                                    |                                                                                                    | 1                                                                                                    |                                                                                                    |                                                         |                                                       | P                     |

Click on Proceed With Order.

| crosoft DreamSpark                                                  | Welcome <b>she</b>                         | Sign Out   English   🚟                             |
|---------------------------------------------------------------------|--------------------------------------------|----------------------------------------------------|
| for Academic Institutions                                           | Home Your Account/Orders                   | Shopping Cart Help                                 |
|                                                                     |                                            |                                                    |
| DreamSpark: Microso                                                 | oft software for learnir<br>g and research | ng,                                                |
| Pacific University - Department of Mathematics and Con              | nputer Science - DreamSpark                | Premium                                            |
| Product Search                                                      |                                            | Q                                                  |
| DreamSpark Premium                                                  |                                            |                                                    |
|                                                                     |                                            |                                                    |
| Messares Ord                                                        | er Receint                                 |                                                    |
| พรรรสฎรร ปาน                                                        | Kecelpt                                    |                                                    |
| Microsoft Visual Studio 2010 Ultimate 32-bit (Er                    | nglish) - DreamSpark - Download            | <b>Amount</b><br>\$0.00                            |
|                                                                     |                                            | Subtotal: \$0.00<br>Taxes: \$0.00<br>Total: \$0.00 |
| Contact Information Fields marked with an actorick                  | (t) are required                           |                                                    |
| Contact information – rielus markeu with an asterisk                |                                            |                                                    |
| First Name* Last Name*                                              |                                            |                                                    |
| Email*                                                              |                                            |                                                    |
|                                                                     |                                            |                                                    |
| Yes, I'd like to receive email newsletters and student or education | ator promotional offers about deve         | elopment tools and                                 |
| technologies from Microsoft.                                        |                                            |                                                    |
| technologies from Microsoft.                                        |                                            |                                                    |

### You will be shown a receipt. Click on Start Download.

| crosoft DroamSpark                                                                                            | Welcome                                                                          | Sign Out   Englis           | n   🔤                     |
|----------------------------------------------------------------------------------------------------|----------------------------------------------------------------------------------|-----------------------------|---------------------------|
| for Academic Institutions                                                                                     | Home Your Account/Orde                                                           | ers Shopping Cart Help      |                           |
|                                                                                                    |                                                                                  |                             |                           |
| Droam Spark.                                                                                                  | licrosoft software for learn                                                     | ning,                       |                           |
| DICANSPAR. te                                                                                                 | aching and research                                                              |                             |                           |
| Pacific University - Department of Mathematics                                                                | and Computer Science - DreamSpa                                                  | rk Premium                  |                           |
| Product Search                                                                                                |                                                                                  | C                           | 2                         |
| DreamSpark Premium                                                                                            |                                                                                  |                             |                           |
|                                                                                                    |                                                                                  |                             | free Window<br>and Window |
| Messages                                                                                                    | Order Receipt                                                                    |                             | Dev Center a              |
|                                                                                                    |                                                                                  |                             | students                  |
| Your order has been placed and a confirmation emain<br>records. Detailed information about all of your order. | l will be sent to you shortly. You may want<br>s can be found under Your Account | to print this page for your |                           |
|                                                                                                    |                                                                                  |                             |                           |
|                                                                                                    |                                                                                  |                             |                           |
| Order Summary                                                                                                 | Order Information                                                                |                             |                           |
| Order Date: 2014-08-28 2:27 PM                                                                                | Name: ShereenT KhojaT                                                            |                             | get it now ⊙              |
| Pacific Daylight Time<br>Order Number: 100314961745                                                           | Email: shereen26@yahoo.co                                                        | .uk                         |                           |
|                                                                                                    |                                                                                  |                             | ·                         |
|                                                                                                    |                                                                                  |                             |                           |
|                                                                                                    |                                                                                  |                             |                           |
| Items All prices are in US Dollars                                                                            |                                                                                  | Start Download              |                           |
|                                                                                                    |                                                                                  | Amount                      |                           |
| Microsoft Visual Studio 2010 Ultimate                                                                         | 32-bit (English) - DreamSpark - Download                                         | 00.0¢ t                     |                           |
| Product Key: YCFHQ-9DWCY-DKV88-T2TMH                                                                          | 1-G7BHP                                                                          |                             |                           |
| Instructions:<br>Burning the ISO/IMG file onto a disc                                                         |                                                                                  |                             |                           |
| Messages:<br>DreamSpark FULA                                                                                  |                                                                                  |                             |                           |
| Agreement Number: 1203782200                                                                                  |                                                                                  |                             |                           |
|                                                                                                    |                                                                                  | Subtotal: \$0.00            |                           |
|                                                                                                    |                                                                                  | Taxes: \$0.00               |                           |
|                                                                                                    |                                                                                  | Total. \$0.00               |                           |
|                                                                                                    |                                                                                  |                             | 4                         |
|                                                                                                    |                                                                                  | Continue Shopping           |                           |

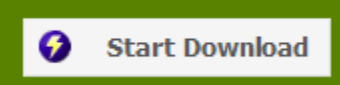

You will taken to the following screen. Click on Download SDM. Once it has been downloaded then run it and follow the screenshots below.

Select Language: English (United States) 🔻

 $\bowtie$ 

## Get Your Software in 4 Easy Steps

 Download the Secure Download Manager (SDM) installation file If you have completed this step previously, go to step 3.
 Download SDM (2)
 Locate the file from step 1 and run it to install the SDM (2)
 Locate the file from step 1 and run it to install the SDM (2)
 Download the .SDX file for your order (2)
 Download \_SDX (2)
 When the SDM launches, start downloading your software. (2)
 If the SDM application does not launch automatically, locate the file from step 3 and open it to download your software.

| Becure Download Manager                                                                                                    |  |  |  |
|----------------------------------------------------------------------------------------------------|--|--|--|
| Welcome to the Secure Download Manager Setup<br>Wizard                                                                                                    |  |  |  |
| This wizard will guide you through the steps required to install the Secure Download Manager on this<br>computer.                                                                                           |  |  |  |
| When the SDM has been installed, you will be able to download your software.                                                                                                    |  |  |  |
| The SDM provides for secure, effective and efficient downloads, especially for files that are too large<br>for some browsers to download. You receive the software that you ordered, safely and completely. |  |  |  |
| Cancel < Back Next >                                                                                                    |  |  |  |

| 😸 Secure Download Manager                                                                                                    |                                                                                                    | x                                     |
|----------------------------------------------------------------------------------------------------|----------------------------------------------------------------------------------------------------|---------------------------------------|
| License Agreement                                                                                                    |                                                                                                    |                                       |
| Please take a moment to read the lic<br>Agree'', then ''Next''. Otherwise click                                                   | ense agreement now. If you accept the term<br>< "Cancel".                                                                                              | ns below, click "I                    |
| WARRANTY DISCLAIMER AN<br>SECURE DOWNLOAD MANAG                                                                                   | D SOFTWARE LICENSE AGREEMENT<br>GER (SDM)                                                                                                    | <u>^</u>                              |
| NOTICE TO USERS: YOU MU<br>INSTALL OR USE THE SOFT<br>SOFTWARE. IF YOU DO NOT<br>SOFTWARE OR ANY UPDAT<br>YOU ACCEPT ALL THE TERM | UST AGREE TO ALL TERMS BELOW BI<br>WARE OR ANY FUTURE UPDATES TO<br>T AGREE TO ALL TERMS, DO NOT USI<br>ES. BY INSTALLING OR USING THE SO<br>IS BELOW. | EFORE YOU<br>THE<br>E THIS<br>DFTWARE |
| PART I. WARRANTY DISC<br>The license to use this Softw                                                                            | LAIMER<br>vare is made available to you free of cl                                                                                                    | harge. 👻                              |
| 🔘 I Do Not Agree                                                                                                    | I Agree                                                                                                    |                                       |
|                                                                                                    | Cancel < Back                                                                                                    | Next >                                |

Use the default location for your destination folder.

| 岗 Secure Download Manager                                                              |                       |
|----------------------------------------------------------------------------------------|-----------------------|
| Select Installation Folder                                                             |                       |
| The installer will install Secure Download Manager to the following folder.            |                       |
| To install in this folder, click "Next". To install to a different folder, enter it be | ow or click "Browse". |
| Eolder:<br>C:\Users\shereen\AppData\Local\<br>(                                        | Browse<br>Disk Cost   |
| Cancel < Back                                                                          | Next >                |

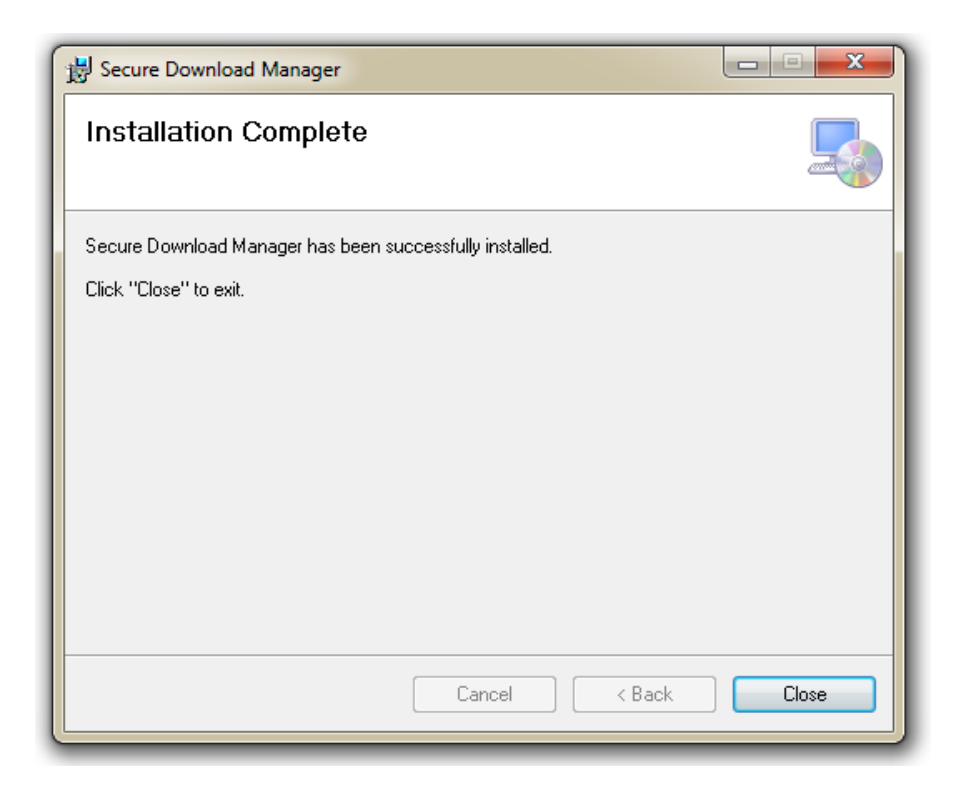

Click Close, then return to the screen below. Click on Download .SDX

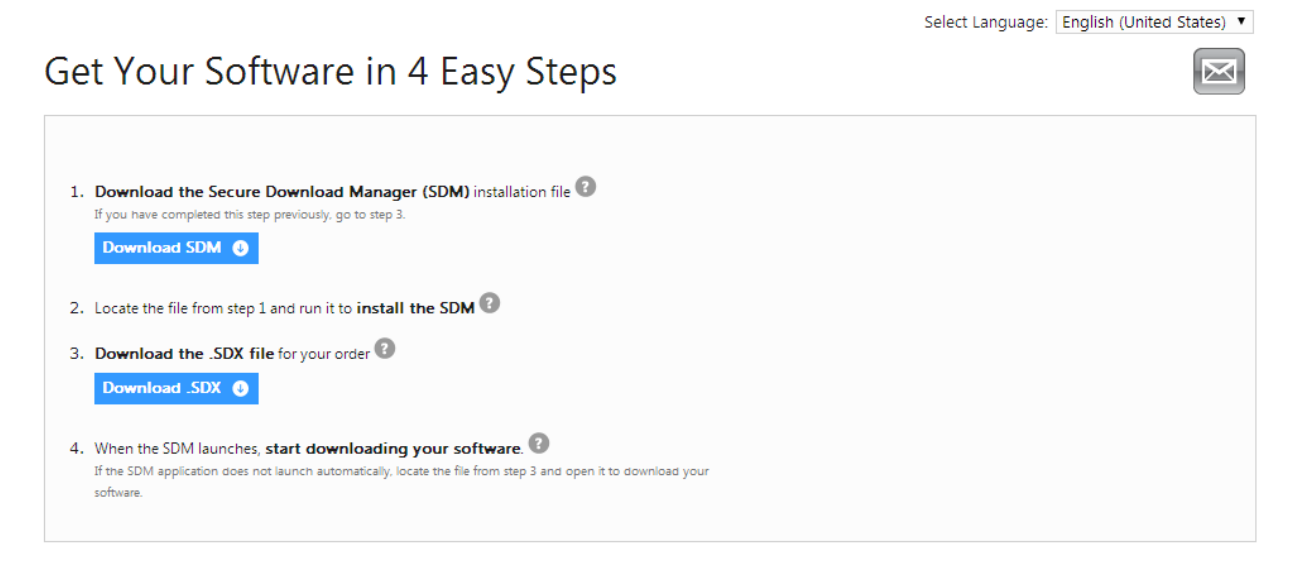

Once it has been downloaded, double click on the file. You will see this screen:

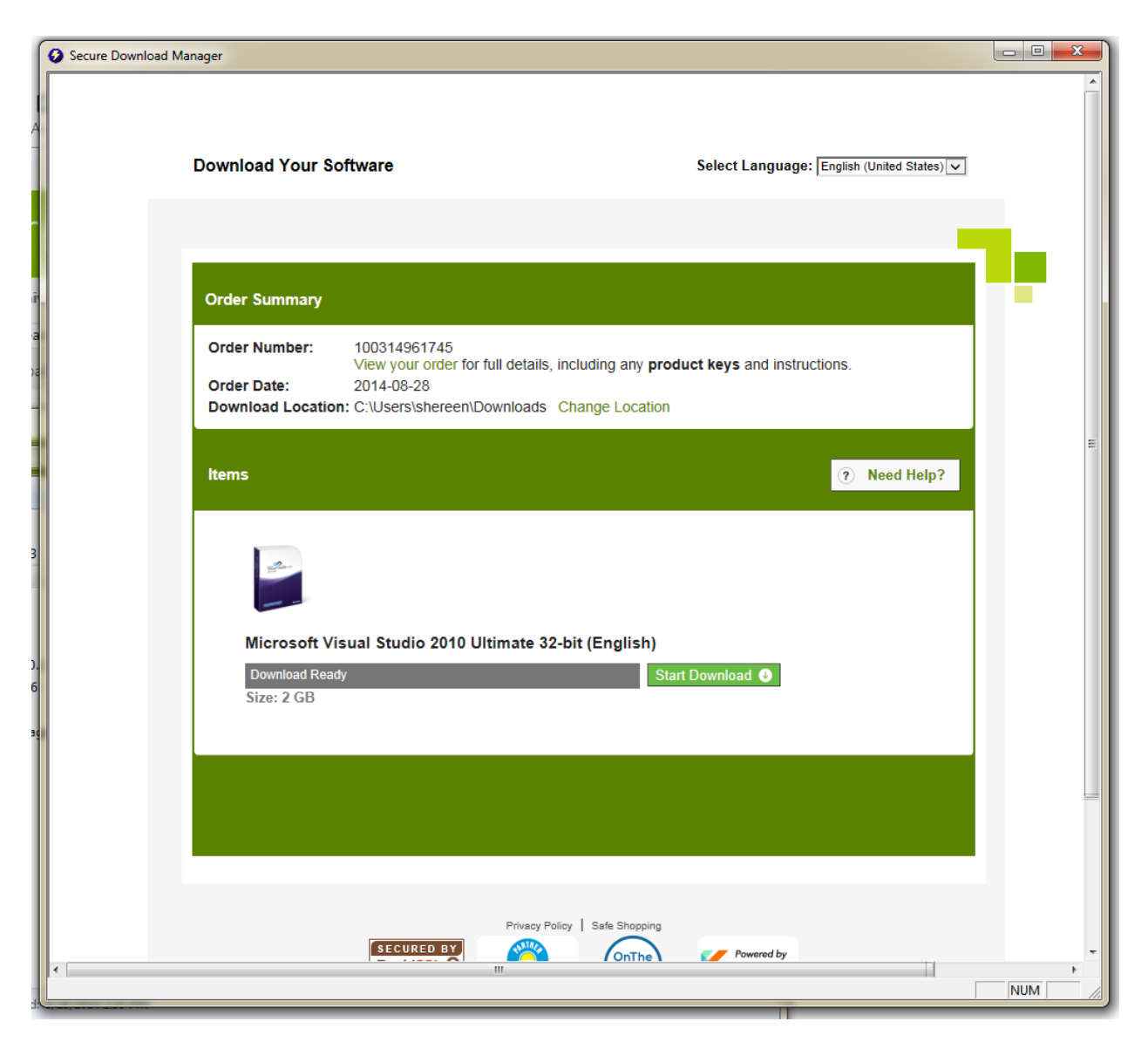

Click on Start Download. Once Visual Studio has been downloaded, you can go ahead and install it.

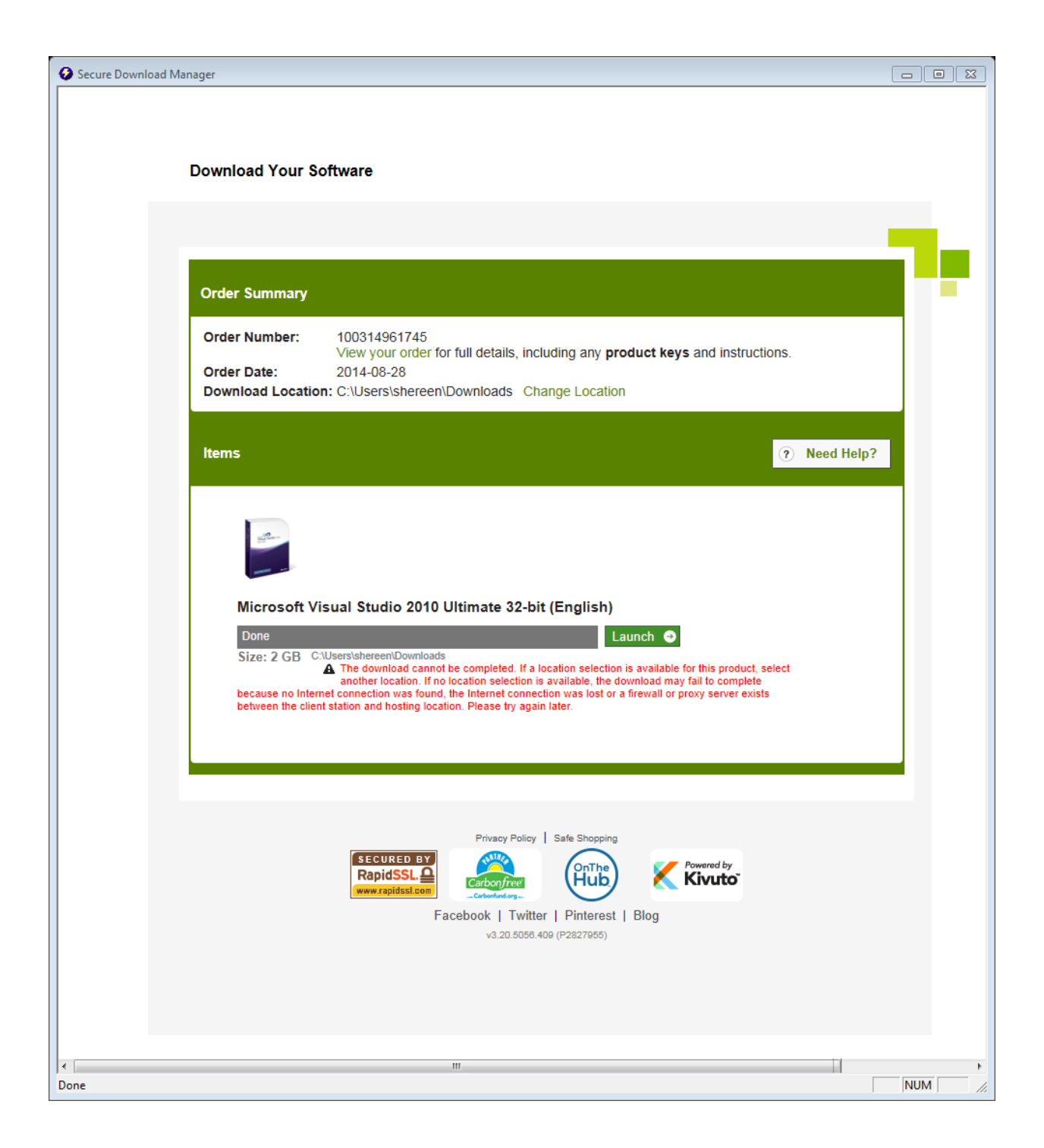

Once Visual Studio 2010 has been completely downloaded, close the secure download manager. Go to your downloads folder and locate the Visual Studio 2010 Ultimate (x86) – DVD (English) folder.

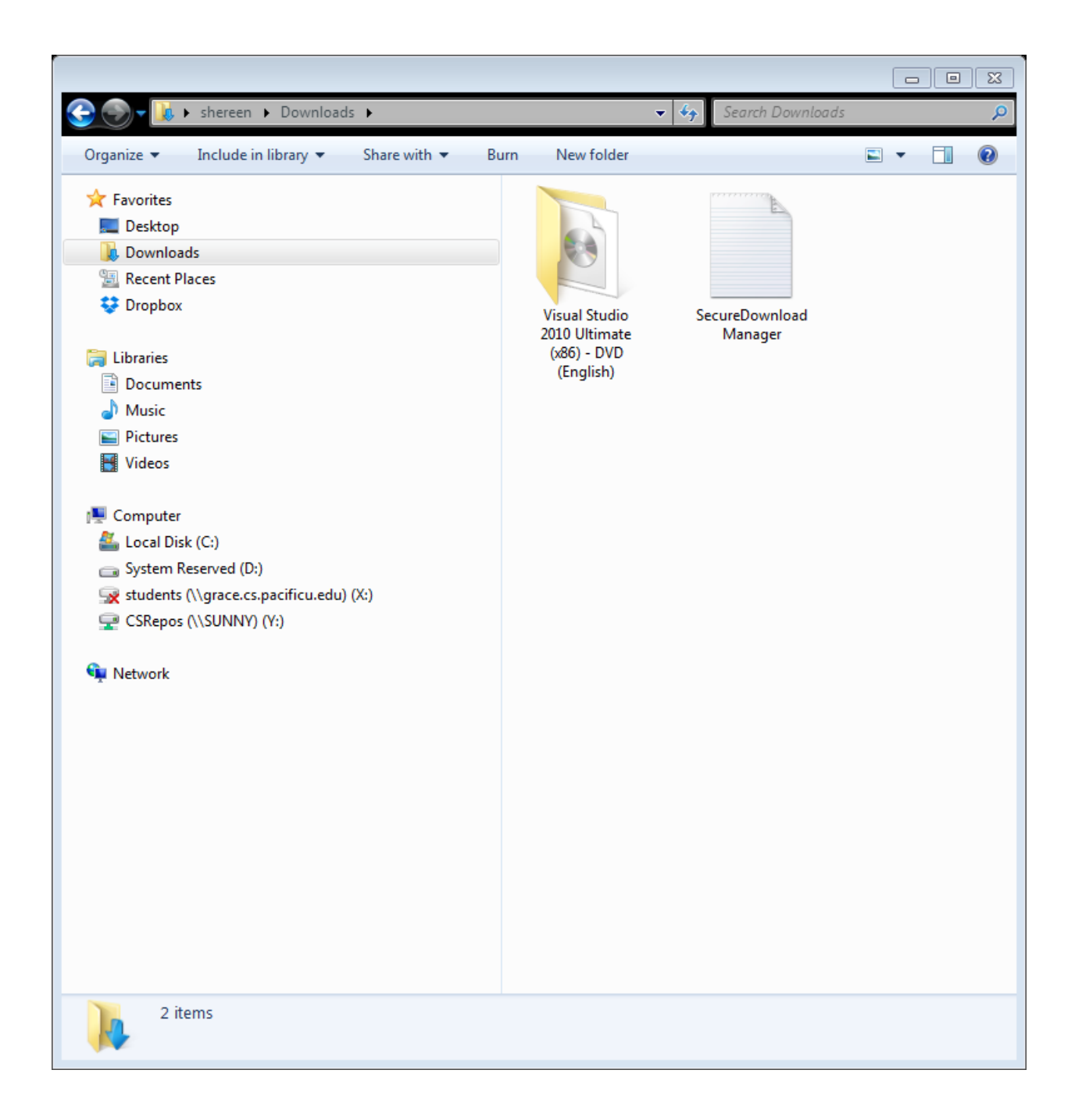

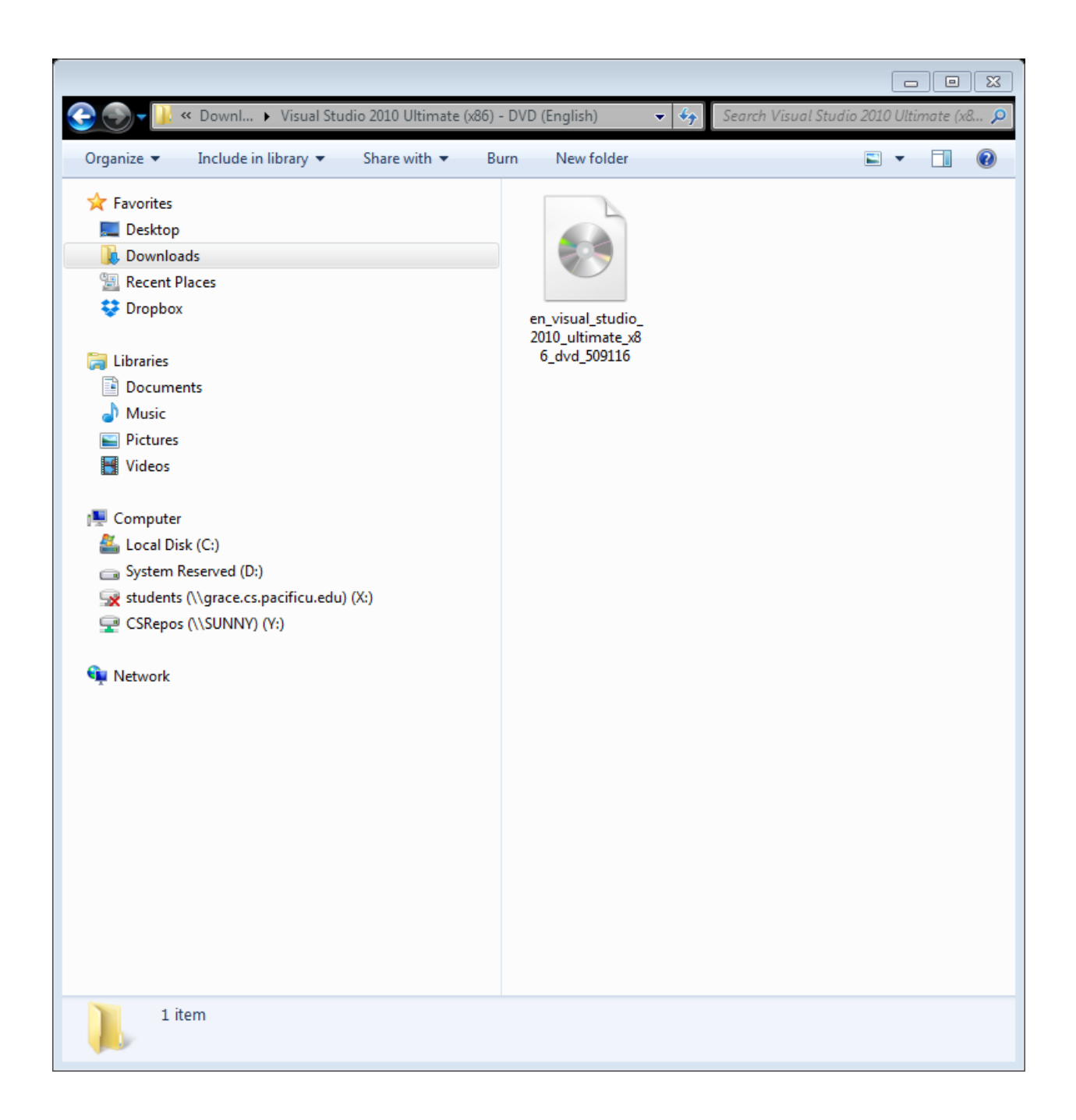

Go to: <u>http://www.winiso.com/user/download/winiso.exe</u> and install and launch the program.

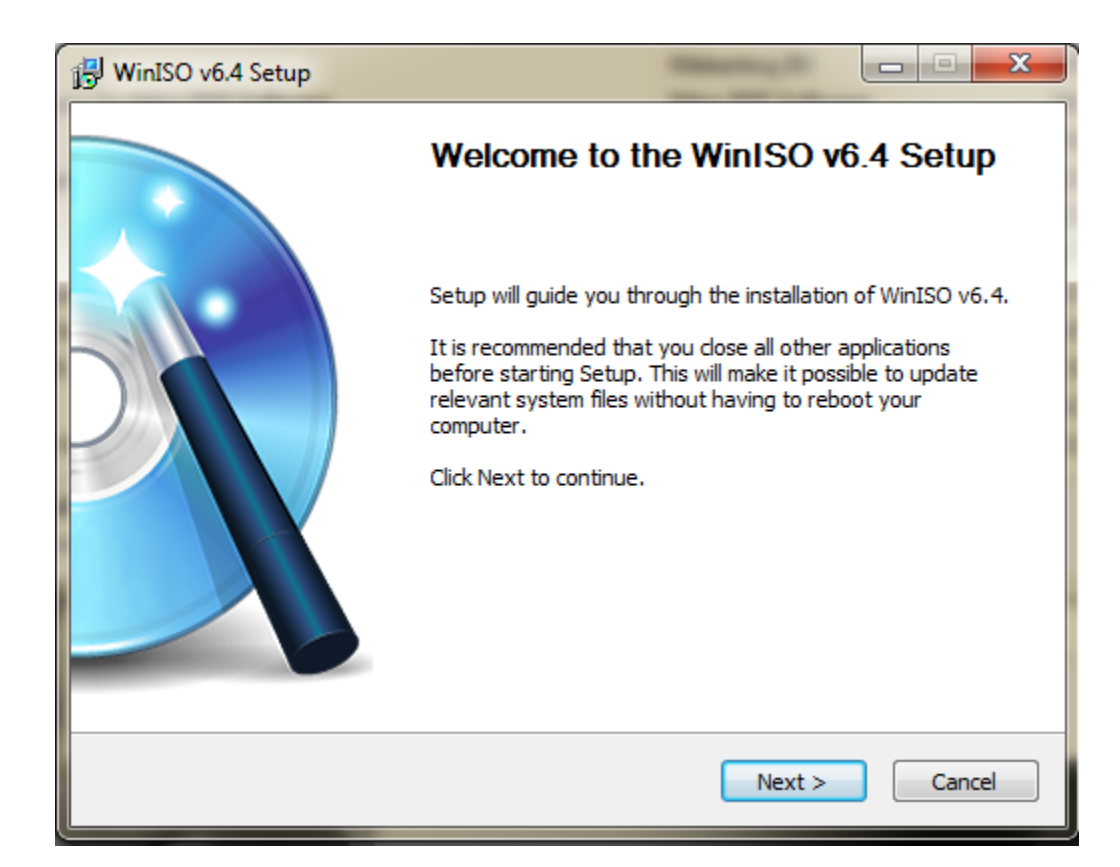

| 🔂 WinISO v6.4 Setup                                                                                                    | x                               |
|----------------------------------------------------------------------------------------------------|---------------------------------|
| License Agreement<br>Please review the license terms before installing WinISO v6.4.                                                                                                    | 18                              |
| Press Page Down to see the rest of the agreement.                                                                                                    |                                 |
| END-USER LICENSE AGREEMENT FOR WinISO                                                                                                    | *                               |
| IMPORTANT                                                                                                    |                                 |
| PLEASE READ THE TERMS AND CONDITIONS OF THIS LICENSE AGREEMENT CAREFULL<br>BEFORE CONTINUING WITH THIS PROGRAM INSTALL: WinISO Computing Inc.'s End-<br>User License Agreement ("EULA") is a legal agreement between you (either an individua<br>or a single entity) and WinISO Computing Inc. for the WinISO Computing Inc. software<br>product(s) identified above which may include associated software components, media,<br>printed materials, and "online" or electronic documentation ("SOFTWARE PRODUCT"). B<br>installing, copying, or otherwise using the SOFTWARE PRODUCT, you agree to be bour | Y<br>al<br>y<br>nd <del>+</del> |
| If you accept the terms of the agreement, click I Agree to continue. You must accept th agreement to install WinISO v6.4.                                                                                                    | e                               |
| Nullsoft Install System v2,46-Unicode                                                                                                    |                                 |
| < Back I Agree Ca                                                                                                    | ncel                            |

| WinISO v6.4 Setup |                                                                                                    |
|-------------------|----------------------------------------------------------------------------------------------------|
|                   | Completing the WinISO v6.4 Setup                                                                      |
|                   | WinISO v6.4 has been installed on your computer.<br>Click Finish to close Setup.<br>I Run WinISO v6.4 |
|                   | < Back Finish Cancel                                                                                  |

Clicking on finish will launch the program.

| 😭 Untitled - WinISO                                                                                                    |                                                                                                    | Burnell Superior |            |
|----------------------------------------------------------------------------------------------------|----------------------------------------------------------------------------------------------------|------------------|------------|
| File     Edit     Bootable     FileSystem     Tools       Image: State of the state of the state of | Options Help<br>dd Files Extract Make Convert                                                                                                    | Burn Mount       | Buy        |
| NEW_VOLUME_1971                                                                                                    | Name<br>Registration<br>WinISO Regist<br>Register to remove -<br>- Limitation on savi<br>Email Address:<br>[<br>Registration Code:<br>Buy Online | Size Type        | Time       |
| Total 0 bytes                                                                                                    | 0%                                                                                                    |                  | CD 700MB - |

Click Later.

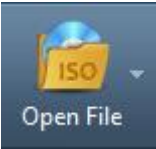

Click OpenFile on the toolbar:

Locate the downloaded Visual Studio .iso image (en\_visual\_studio\_2010\_ultimate\_x86\_dvd\_509116). By default it will be in the downloads folder.

| State Control of the State State Sta | n Tools Ontions Help                                                                                                    |             |
|----------------------------------------------------------------------------------------------------|----------------------------------------------------------------------------------------------------|-------------|
| New File Open File Sav                                                                                                    | e Add Files Extract Make Convert Burn Mount                                                                                                    | Buy<br>now! |
| Non-Bootable                                                                                                    | Copen image file Organize < New folder Favorites Desktop Downloads Recent Places Downloads Elibraries Documents Music Pictures File name: en_visual_studio_2010_ultimate_x81 < Image formats(*.iso *.cue *.bin | me          |
| Total 0 bytes                                                                                                    | 0%                                                                                                    | CD 700MB -  |

### Select Open.

| en_visual_studio_2010_ultimate_x86_dvd_50 | 9116.iso - WinISO             | 20.0                       |                     |
|-------------------------------------------|-------------------------------|----------------------------|---------------------|
| File Edit Bootable FileSystem Tools       | Options Help                  |                            |                     |
| New File Open File Save Ar                | dd Files Extract Make Convert | G G Mount                  | Buy<br>nowl         |
| Non-Bootable                              | 📄 🔁 📭 🗰 📄 Path: 🔪             |                            |                     |
| 5 X16-81657VS2010ULTIMMSDN                | Name                          | Size Type                  | Time                |
| UDF Volume                                | ProductDocumentation          | File Folder                | 03/20/2010 16:11:24 |
|                                           | Remote Debugger               | File Folder                | 03/20/2010 16:12:16 |
|                                           | Setup                         | File Folder                | 03/20/2010 16:12:26 |
|                                           | Standalone Profiler           | File Folder                | 03/20/2010 16:12:27 |
|                                           | wcu                           | File Folder                | 03/20/2010 16:13:03 |
|                                           | autorun.exe                   | 42 KB Application          | 03/19/2010 07:27:19 |
|                                           | autorun.inf                   | 48 bytes Setup Information | 09/24/2009 21:30:30 |
|                                           | 🗧 cab1.cab                    | 9.2 MB Cabinet File        | 03/19/2010 14:18:14 |
|                                           | ab10.cab                      | 2.5 MB Cabinet File        | 03/19/2010 14:18:15 |
|                                           | 🗧 cab11.cab                   | 1.7 MB Cabinet File        | 03/19/2010 14:18:06 |
|                                           | 🖹 cab12.cab                   | 3.1 MB Cabinet File        | 03/19/2010 14:18:12 |
|                                           | 🗧 cab13.cab                   | 3.1 MB Cabinet File        | 03/19/2010 14:20:42 |
|                                           | 🖹 cab14.cab                   | 5.3 MB Cabinet File        | 03/19/2010 14:20:50 |
|                                           | 🗧 cab15.cab                   | 13.4 MB Cabinet File       | 03/19/2010 14:23:08 |
|                                           | 🖹 cab16.cab                   | 9.2 MB Cabinet File        | 03/19/2010 14:21:01 |
|                                           | 🗧 cab17.cab                   | 2.6 MB Cabinet File        | 03/19/2010 14:20:48 |
|                                           | 🖹 cab18.cab                   | 3.8 MB Cabinet File        | 03/19/2010 14:20:59 |
|                                           | 🗧 cab19.cab                   | 3.3 MB Cabinet File        | 03/19/2010 14:20:59 |
|                                           | ab2.cab                       | 12.6 MB Cabinet File       | 03/19/2010 14:18:23 |
|                                           | ab20.cab                      | 5.8 MB Cabinet File        | 03/19/2010 14:21:03 |
|                                           | ab21.cab                      | 14.6 MB Cabinet File       | 03/19/2010 14:21:18 |
|                                           | •                             | III                        | 4                   |
| Total 2.28 GB                             | 52%                           |                            | DVD 4.7GB (4.37G) 👻 |
|                                           |                               |                            |                     |

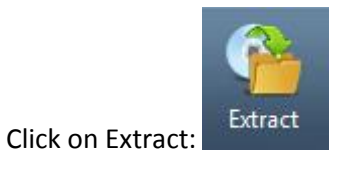

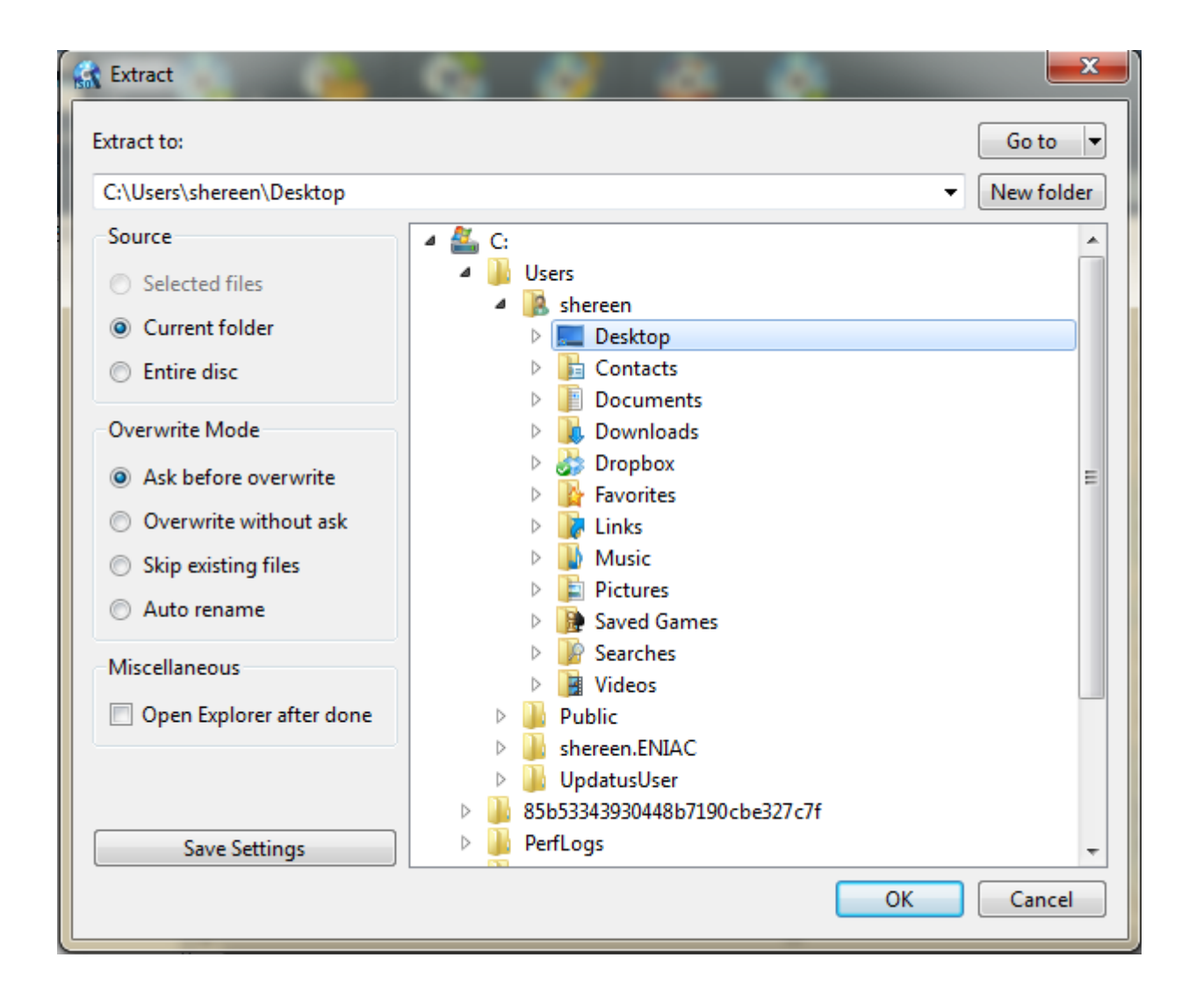

Create a new folder on the desktop. Then click OK.

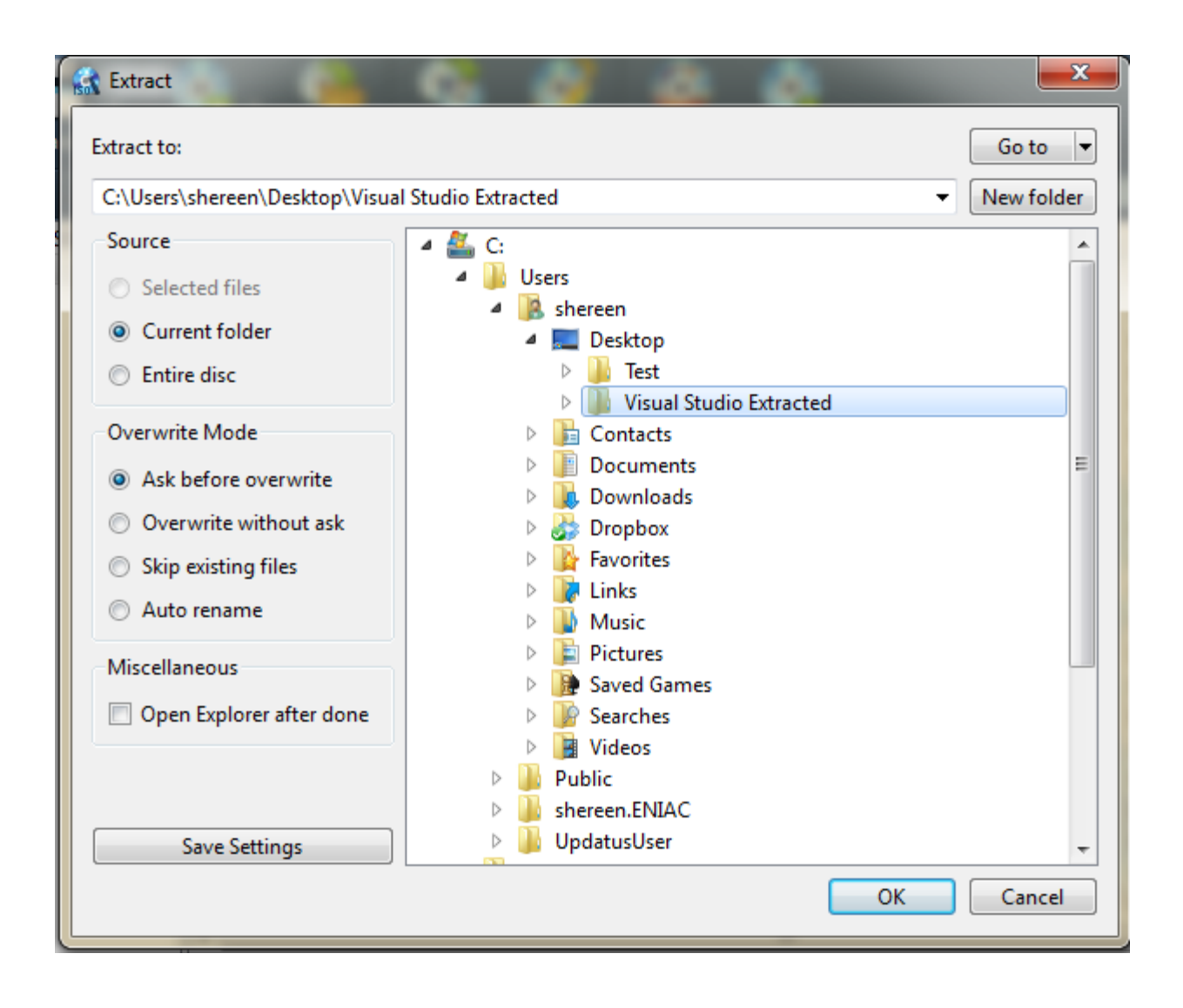

| Image: Contracted →       Image: Contracted →       Image: Contracted → |                       |                  |         |                |   |  |
|----------------------------------------------------------------------------------------------------|-----------------------|------------------|---------|----------------|---|--|
| Organize   Include in library   Share with   Bit                                                                                                    | urn New folder        |                  |         |                | ? |  |
| ☆ Favorites                                                                                                    | ProductDocumentation  | 🗎 cab15          | 🚆 cab36 | 🚆 cab57        |   |  |
| 🧾 Desktop                                                                                                    | 퉬 Remote Debugger     | 🗎 cab16          | 🔮 cab37 | 🚆 cab58        |   |  |
| Downloads                                                                                                    | 퉬 Setup               | 🗎 cab17          | 🔮 cab38 | 🚆 cab59        |   |  |
| 🖫 Recent Places                                                                                                    | 퉬 Standalone Profiler | 📑 cab18 🛛 🚆 cab3 |         | 🚆 cab60        |   |  |
| 😴 Dropbox                                                                                                    | 🐌 WCU                 | 🗎 cab19          | 🔮 cab40 | 🚆 cab61        |   |  |
|                                                                                                    | autorun               | 🗎 cab20          | 🔮 cab41 | 闣 cab62        |   |  |
| 🛜 Libraries                                                                                                    | autorun               | 🗎 cab21          | 🔮 cab42 | 🚆 cab63        |   |  |
| Documents                                                                                                    | 🚆 cab1                | 🗎 cab22          | 🔮 cab43 | 闣 cab64        |   |  |
| J Music                                                                                                    | 🚆 cab2                | 🚆 cab23          | 🗎 cab44 | 🚆 cab65        |   |  |
| Pictures                                                                                                    | 🚆 cab3                | 🗎 cab24          | 🗎 cab45 | 🗎 cab66        |   |  |
| Videos                                                                                                    | 🚆 cab4                | 🗎 cab25          | 🔮 cab46 | 🚆 cab67        |   |  |
|                                                                                                    | 🚆 cab5                | 📑 cab26          | 🗎 cab47 | 🗎 cab68        |   |  |
| 💵 Computer                                                                                                    | 🚆 cab6                | 📑 cab27          | 😁 cab48 | 🚳 htmllite.dll |   |  |
| Local Disk (C:)                                                                                                    | 🚆 cab7                | 📑 cab28          | 🛗 cab49 | 🗿 locdata      |   |  |
| Svstem Reserved (D:)                                                                                                    | 🗧 cab8                | 📑 cab29 🛛 📑 cab  |         | 💿 readme       |   |  |
| students (\\grace.cs.pacificu.edu) (X:)                                                                                                    | 🗑 cab9                | 📑 cab30          | 🔮 cab51 | 🔀 setup        |   |  |
| CSRepos (\\SUNNY) (Y:)                                                                                                    | 🗑 cab10               | 📑 cab31          | 🔮 cab52 | 🗿 setup        |   |  |
| · ···· · · · · · · · · · · · · · · · ·                                                                                                     | 🗑 cab11               | 🔮 cab32          | 🔮 cab53 | 🐻 vs_setup     |   |  |
| 📬 Network                                                                                                    | 📑 cab12               | 🗄 cab33          | 🔮 cab54 |                |   |  |
| *                                                                                                    | 🗄 cab13               | 🗄 cab34          | 🔮 cab55 |                |   |  |
|                                                                                                    | 🚆 cab14               | 🗄 cab35          | 🔮 cab56 |                |   |  |
| 81 items                                                                                                    |                       |                  |         |                |   |  |

Go to your desktop and open the folder that you just created.

Double click on <u> Bsetup</u>

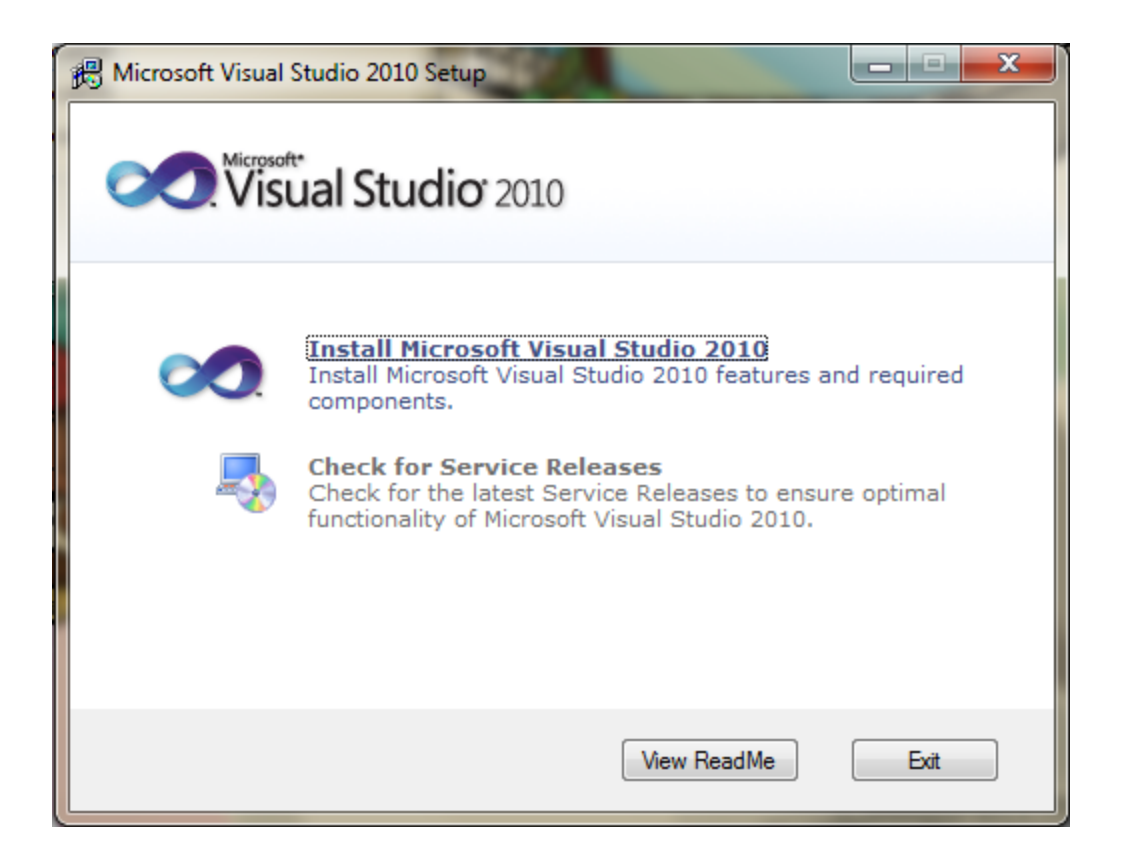

Click on Install Microsoft Visual Studio 2010

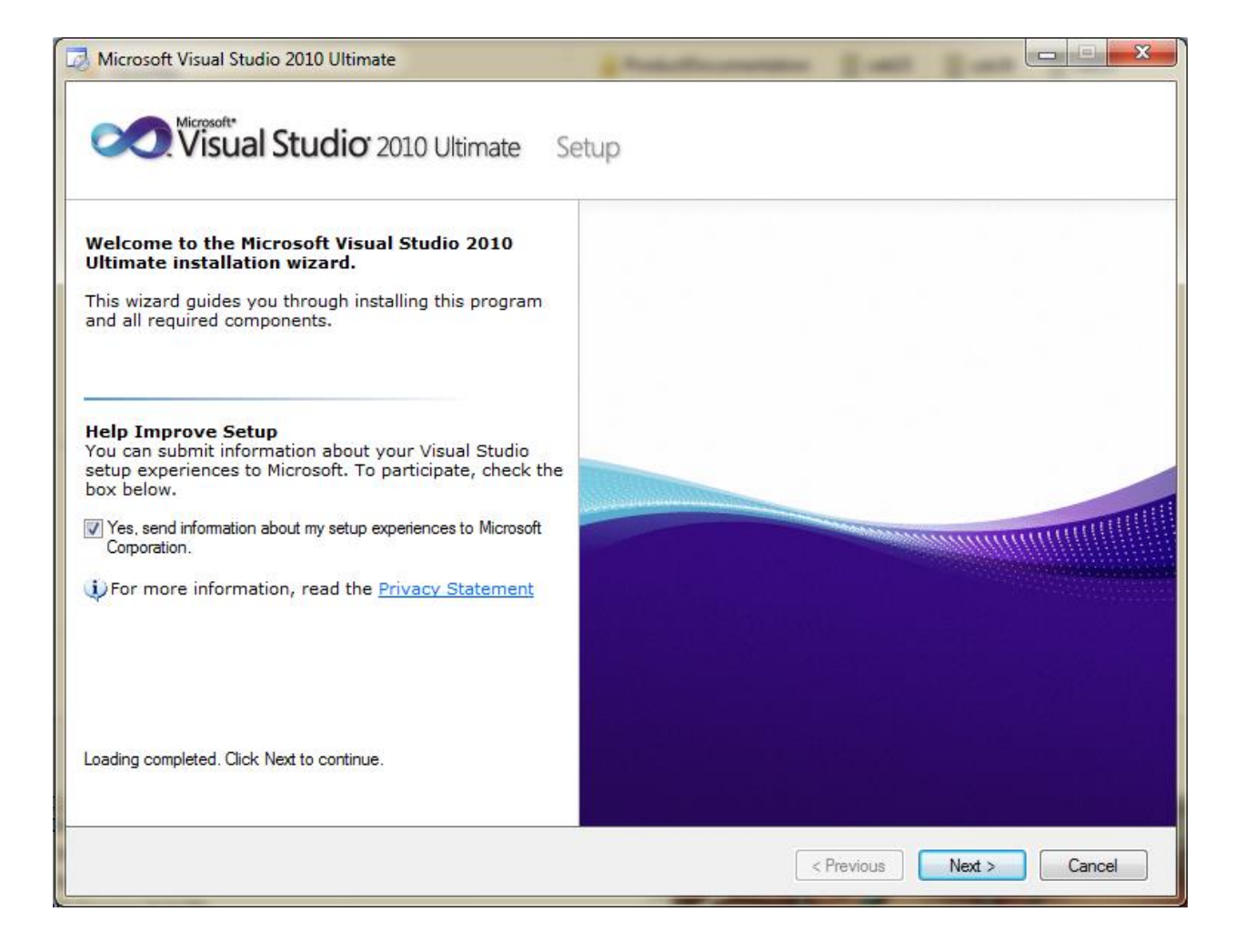

| 😡 Microsoft Visual Studio 2010 Ultimate Setup - Start Page                                                                                                    |                                                                                                    |  |  |  |  |  |
|----------------------------------------------------------------------------------------------------|----------------------------------------------------------------------------------------------------|--|--|--|--|--|
| Visual Studio <sup>®</sup> 2010 Ultimate                                                                                                    | Setup                                                                                                    |  |  |  |  |  |
| Please exit all applications before continuing with the installation.                                                                                                    | Be sure to carefully read and understand all the rights and restrictions described<br>in the license terms. You must accept the license terms before you can install the<br>software.                                                                                                    |  |  |  |  |  |
| <ul> <li>(i) Setup has detected that the following required components are already installed:</li> <li>Microsoft Application Error Reporting</li> <li>VC 9.0 Runtime (x86)</li> <li>VC 10.0 Runtime (x86)</li> </ul> | These license terms are an agreement between Microsoft Corporation (or<br>based on where you live, one of its affiliates) and you. Please read them.<br>They apply to the software named above, which includes the media on which<br>you received it, if any. The terms also apply to any Microsoft<br>updates,<br>Print<br>Press the Page Down key to see more text. |  |  |  |  |  |
| <ul> <li>VC 10.0 Runtime (x64)</li> <li>Microsoft .NET Framework 4</li> <li>Microsoft Visual Studio 2010 64bit<br/>Prerequisites (x64)</li> </ul>                                                                    |                                                                                                    |  |  |  |  |  |
| <ul> <li>(i) Setup will install the following components:</li> <li>Microsoft Visual Studio 2010 Ultimate</li> </ul>                                                                                                  | I do not accept the license terms.                                                                                                    |  |  |  |  |  |
| To install, you must accept the license terms and<br>enter a valid 25-character product key, where<br>prompted.                                                                                                    |                                                                                                    |  |  |  |  |  |
|                                                                                                    | < Previous Next > Cancel                                                                                                    |  |  |  |  |  |

| 😡 Microsoft Visual Studio 2010 Ultimate Setup - Options P                                                                                                    | age                                                                                                    | -                              |                               | -                             |                               |  |
|----------------------------------------------------------------------------------------------------|----------------------------------------------------------------------------------------------------|--------------------------------|-------------------------------|-------------------------------|-------------------------------|--|
| Visual Studio 2010 Ultimate Setup                                                                                                    |                                                                                                    |                                |                               |                               |                               |  |
| <ul> <li>Select features to install:</li> <li>Full         Complete Visual Studio installation. Install all         programming languages and tools.</li> <li>Custom         Select which programming languages and tools         to install on the next page.</li> </ul> | Feature description:         This option allows you to select which features you want to install.         Product install path:         c:\Program Files (x86)\Microsoft Visual Studio 10.0\         Browse |                                |                               |                               |                               |  |
|                                                                                                    | Disk space re<br>Volume<br>C:<br>D:                                                                                                    | Disk Size<br>223.4 GB<br>99 MB | Available<br>73.6 GB<br>71 MB | Required<br>4.1 GB<br>0 bytes | Remaining<br>69.5 GB<br>71 MB |  |
|                                                                                                    |                                                                                                    |                                | < Previous                    | Next >                        | Cancel                        |  |

You could install a Full installation, but that takes up a lot of space.

Instead, install a Custom installation with the following option:

| 😡 Microsoft Visual Studio 2010 Ultimate Setup - Options P                                                                                                    | age                                                                                                    | -                 | - 1-             |                   |                               |  |
|----------------------------------------------------------------------------------------------------|----------------------------------------------------------------------------------------------------|-------------------|------------------|-------------------|-------------------------------|--|
| Visual Studio 2010 Ultimate Setup                                                                                                    |                                                                                                    |                   |                  |                   |                               |  |
| Select features to install:<br>Microsoft Visual Studio 2010 Ultimate<br>Visual Basic<br>Visual C++<br>Visual C#<br>Visual Visual F#<br>Graphics Library<br>Visual Veb Developer<br>Visual Web Developer<br>Visual Web Developer<br>Visual Visual Veb Developer<br>Visual Visual Veb Developer<br>Visual Veb Developer<br>Visual Veb Developer<br>Visual Veb Developer<br>Visual Veb Developer<br>Visual Veb Developer<br>Visual Veb Developer<br>Visual Veb Developer<br>Visual Veb Developer<br>Visual Veb Developer Tools (x64) | 0 Ultimate       Feature description:         PreEmptive Solutions' post-build instrumentation services provide obfuscation, tamper defense, shelf life, and runtime intelligence functionality.         Tools (x64)         ces - Community oper Tools         Feature install path:         C: Program Files (x86) \Microsoft Visual Studio 10.0\PreEmpt |                   |                  |                   |                               |  |
|                                                                                                    | Disk space red                                                                                                    | quirements:       | Austable         | Densities d       | Demoisies                     |  |
| < •                                                                                                    | C:<br>D:                                                                                                    | 223.4 GB<br>99 MB | 73.6 GB<br>71 MB | 4.0 GB<br>0 bytes | Remaining<br>69.6 GB<br>71 MB |  |
| Restore Defaults                                                                                                    |                                                                                                    |                   | < Previous       | Install           | Cancel                        |  |

That's it! You can now build and run C++ programs.